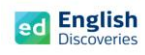

### การ Login เข้าใช้งานโปรแกรม English Discoveries

- เมื่อเข้าสู่เว็บไซต์ English Discoveries จะเห็นแบนเนอร์ของสถาบันหรือหน่วยงานขึ้นมา (หากเป็นแบนเนอร์ของหน่วยงานอื่น จะไม่สามารถเข้าใช้งานได้)

### 3. กรอก User name = ที่ได้รับ Password = ที่ได้รับ และคลิก Login

หมายเหตุ : หากกรอก User name และ Password ไม่ผ่าน ให้สังเกตแบนเนอร์ด้านบนว่า เป็นของสถาบัน หรือหน่วยงานของตนเองหรือไม่

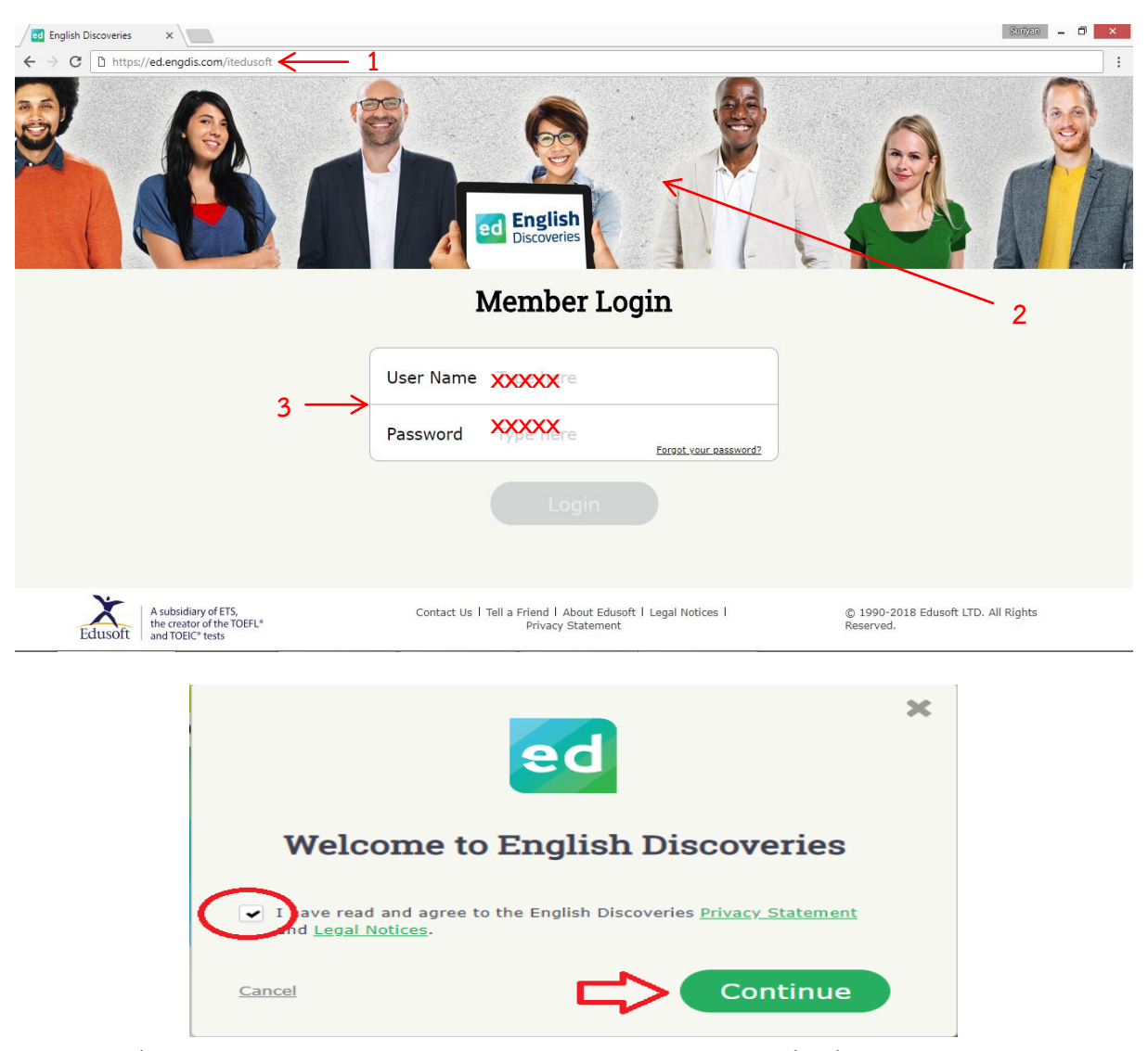

อีเมล์ : info@edusoft.co.th เฟสบุ๊ค : www.facebook.com/edothailand ไลน์ : @edothailand (มี @)

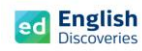

 เมื่อ Login เข้าใช้งานครั้งแรก ผู้เรียนจะพบกับ Walkthrough จากนั้นให้ดูคำแนะนำวิธีการใช้งาน ในเบื้องต้น และคลิก "ต่อไป" หรือ Next ไปเรื่อยๆ จนถึง Close หรือกดที่ลูกศร➡ บนแป้นพิมพ์ คีย์บอร์ดไปเรื่อยๆ จน Walkthrough หายไป

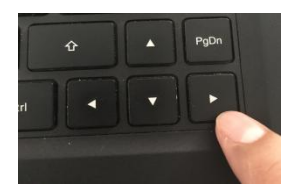

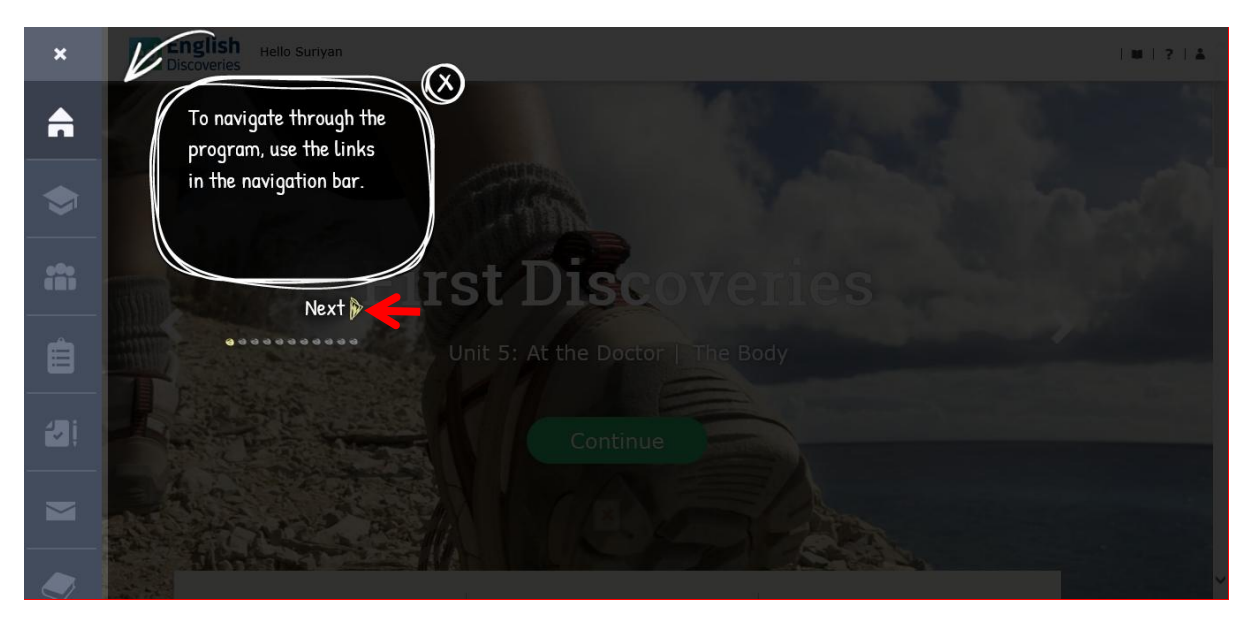

5. จากนั้นผู้เรียนจะพบกับเมนูต่างๆ ของโปรแกรม ดังนี้ :-

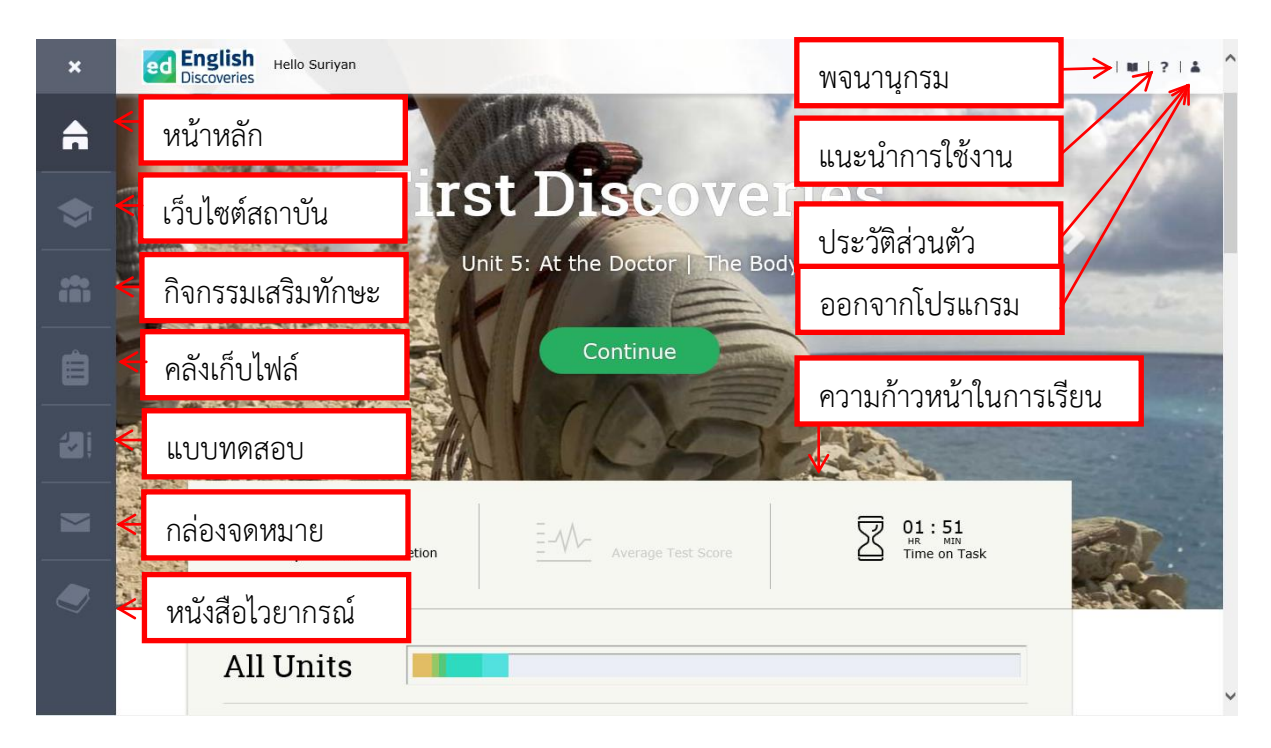

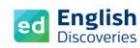

## การเข้าสู่บทเรียน

ในหน้าหลักผู้เรียนจะเห็นระดับการเรียนรู้ โดยผู้เรียนสามารถเลื่อนดูและเริ่มเรียนในระดับต่างๆ ตามผลการสอบ Placement Test (ดูวิธีการสอบ Placement Test จากเอกสารท้ายบท) ดังนี้ :-

คลิกที่ < > เพื่อเลือกระดับการเรียนรู้ จากนั้นคลิกที่ Continue เพื่อเข้าสู่บทเรียน

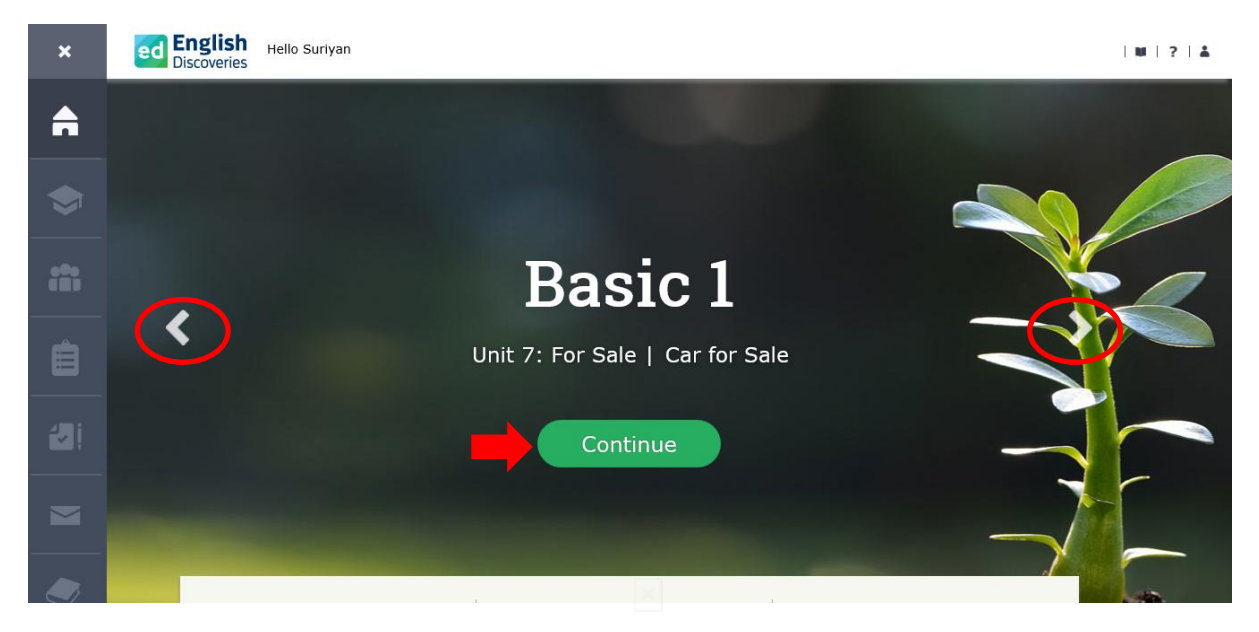

หรือเลื่อนลง เพื่อเลือกเรียนในแต่ละ Unit และคลิกที่ Lessons เพื่อเรียนในแต่ละทักษะ

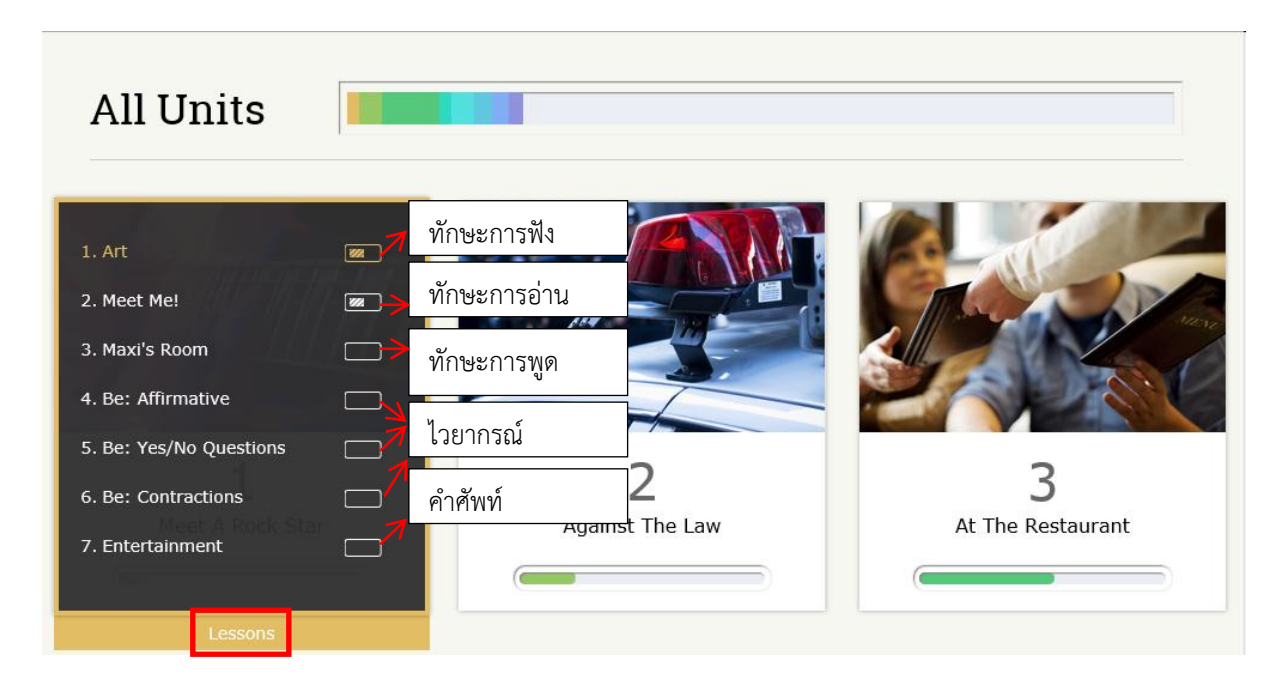

(ตัวอย่างการใช้งานที่ระดับ Basic 1 Unit 1)

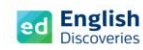

### 1. การใช้งานทักษะการฟัง Listening

1.1 คลิกที่ เรื่องที่ 1 (ทักษะการฟัง) ผู้เรียนจะพบกับ Step การเรียนรู้ คลิก Next 
 Explore สำรวจเนื้อหา Step 1

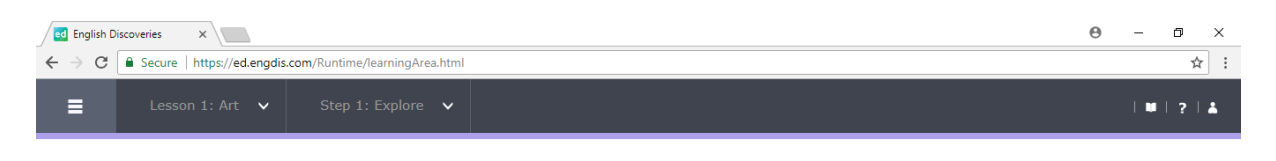

#### Step 1: Explore

Listen to the recording. If you need help, use the student tools.

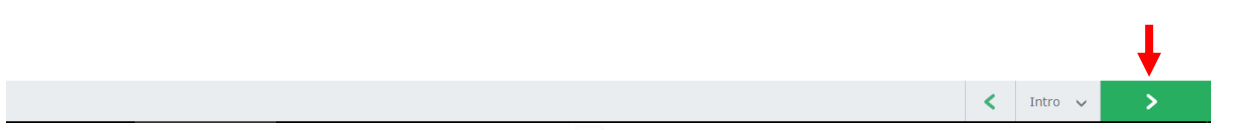

1.2 เริ่มเรียนที่กิจกรรม Explore โดยคลิก ► เพื่อเริ่มฟัง หากต้องการเพิ่ม-ลดเสียงในการฟัง
 ให้คลิกที่

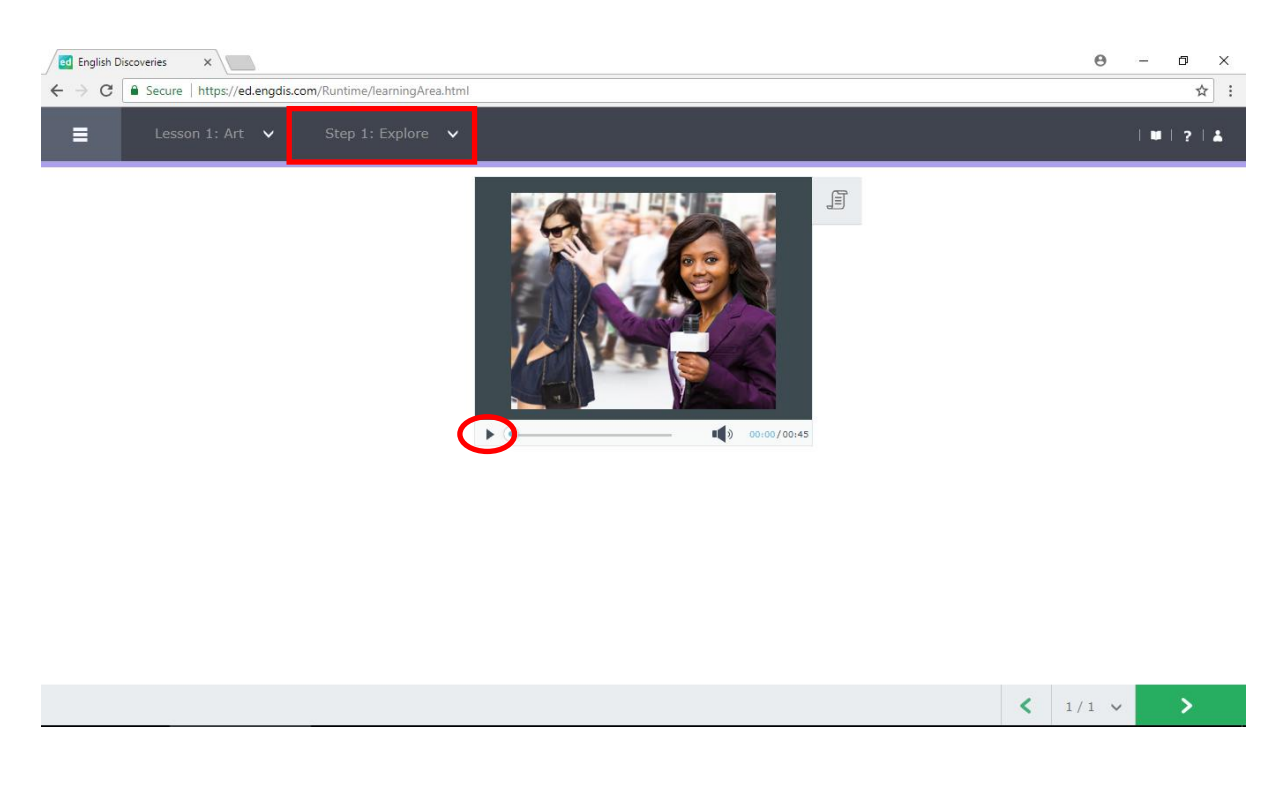

1.3 คลิกที่เมนู See Text II เพื่อดูบทสนทนา และคลิกที่เมนู 🕨 เพื่อฟังและดูบทสนทนาตาม อีกครั้ง

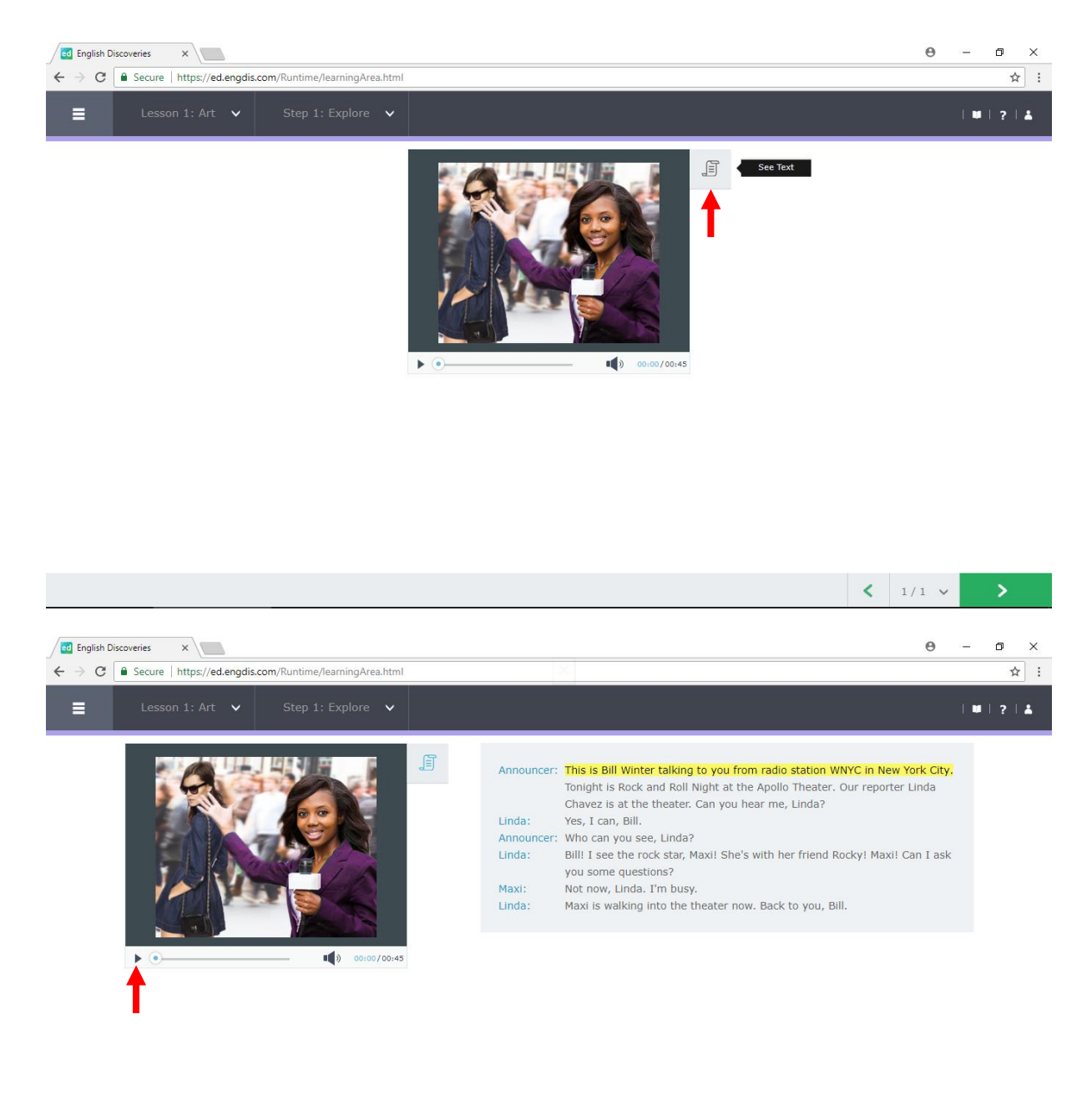

| ē | < 1 | /1 🗸 | > |
|---|-----|------|---|

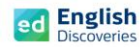

1.4 ฝึกฟังทีละประโยค โดยเลือกประโยคที่ต้องการ แล้วคลิกที่ Hear Part ดูการแปลทั้งประโยค คลิกที่ See Translation

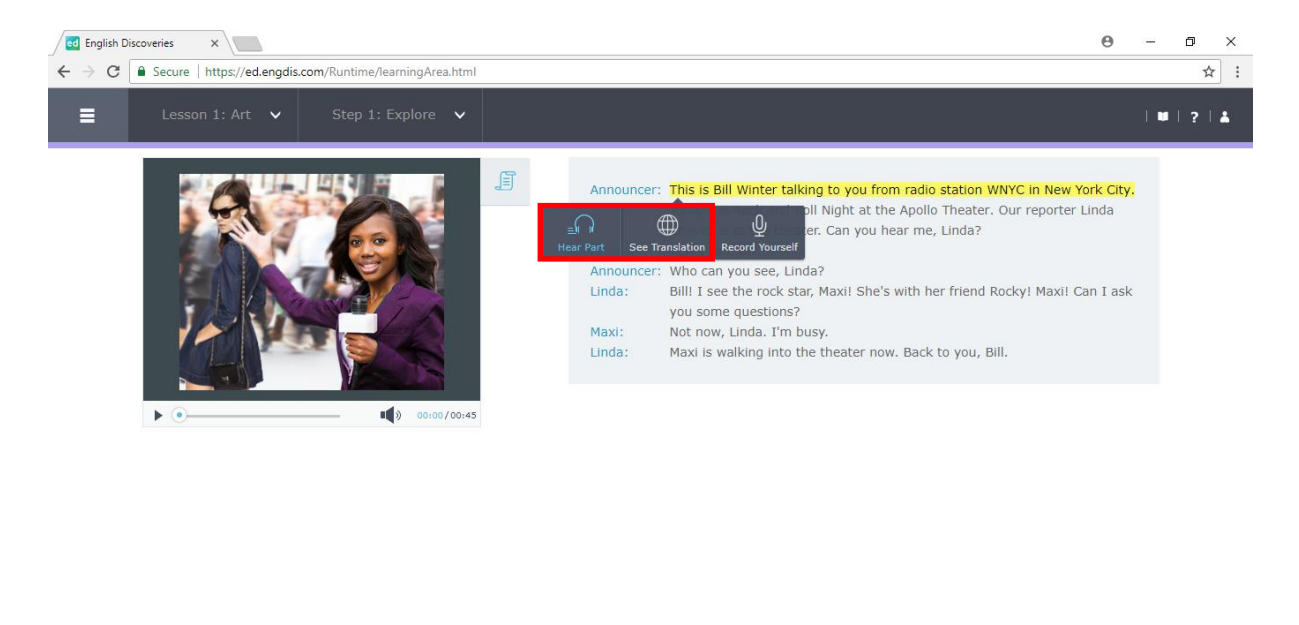

| < | 1/1 🗸 | > |
|---|-------|---|
|   |       |   |

## 1.5 ฝึกการออกเสียงทีละประโยค โดยเลือกประโยคที่ต้องการ แล้วคลิกที่ Record Yourself

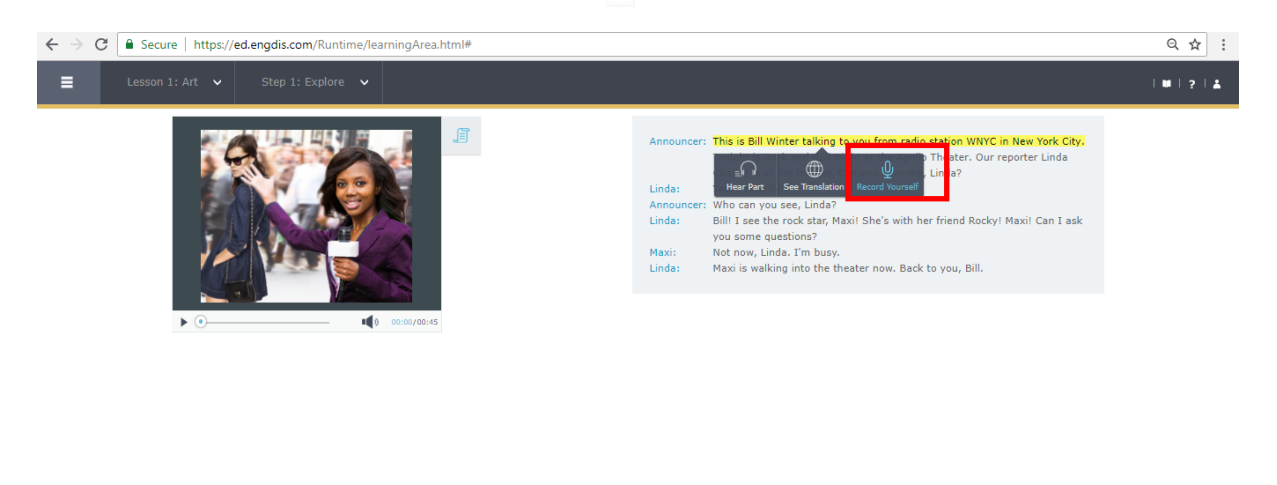

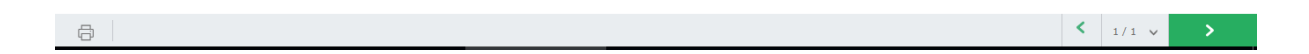

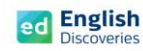

ถ้ามีข้อความแจ้งขึ้นมาเพื่ออนุญาตใช้ Microphone ให้เลือก Allow เพื่ออนุญาตใช้ Microphone

| 🖉 English D                     | iscoveries ×                                                                                                    |                                                                                                    | Suriyan 🗕 🗇 🗙         |
|---------------------------------|----------------------------------------------------------------------------------------------------|----------------------------------------------------------------------------------------------------|-----------------------|
| $\leftrightarrow \ \ominus \ G$ | Secure   https://ed.engdis.com                                                                                  | om/Runtime/Template.html#                                                                                                    | ☆ :                   |
| ← → C Elaten to II              | Secure   https://ed.engdis.com     ed.engdis.com wants to     Use your microphone     Use your camera     Allow | om/Runtime/Template.html#  Unit 1' Meet A Rock Star   Maxi's Room  re instructions provided by your browser in order to activate re.  Is this the right hotel? | ☆ :                   |
|                                 | P. 0                                                                                                    |                                                                                                    | <ul><li>1/1</li></ul> |

หรือ Allow for all website (เมื่อใช้งานบนเบราว์เซอร์ Internet Explorer)

|  | Unit 1: Meet A Rock Star   Art                                                                                                    |                                            |         |
|--|----------------------------------------------------------------------------------------------------|--------------------------------------------|---------|
|  | Click 'Hear' to listen to the model pronunciation. Click 'Record' to record<br>yourself. Listen to your recording and compare it to the model. Choose a<br>recording to send to your teacher.<br>This is BIII Winter talking to you from radio station WNYC<br>in New York City. | YC in New<br>Ler. Our n<br>I?<br>dky! Maxr |         |
|  |                                                                                                    |                                            | Allow . |

หรือถ้ามี Pop up อนุญาตใช้ Microphone ให้เลือก Allow และเลือก Remember และคลิก Close

| Added Flah Flager Setting<br>Privacy<br>Amore and microsphone<br>Privacy<br>Privacy | Click 'Hear' to listen to the model pronunciation. Click 'Record' to record yourself. Listen to your recording and compare it to the model. Choose a recording to send to your teacher.  This is Bill Winter talking to you from radio station WNYC This is Bill Winter talking to you from radio station WNYC | iC in New York City,<br>ir reporter Linda<br>nyl Maxil Can I ask |
|----------------------------------------------------------------------------------------------------|----------------------------------------------------------------------------------------------------|------------------------------------------------------------------|
|                                                                                                    |                                                                                                    | 0                                                                |

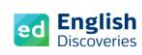

1.6 คลิกที่เมนู 💷 เพื่อฟังเสียงต้นฉบับ

| Unit 1: Meet A Rock Star   Art                                                                                                    | ⊻  # ? ±                                                      |
|----------------------------------------------------------------------------------------------------|---------------------------------------------------------------|
| Click 'Hear' to listen to the model pronunciation. Click 'Record' to record<br>yourself. Listen to your recording and compare it to the model. Choose a<br>recording to send to your teacher.<br>This is Bill Winter talking to you from radio station WNYC<br>in New York City. | YG in New York<br>ter. Our reporter<br>a?<br>cky! Maxil Can I |

# 1.7 คลิกที่เมนู 💽 และรอให้ข้อความ Speak แสดงขึ้นมา จากนั้นให้พูดประโยคที่เลือก

| Unit 1: Meet A Rock Star   Art                                                                                                    | ~                                                                |  |
|----------------------------------------------------------------------------------------------------|------------------------------------------------------------------|--|
| Click 'Hear' to listen to the model pronunciation. Click 'Record' to record<br>yourself, Listen to your recording and compare it to the model. Choose a<br>recording to send to your teacher.<br>This is Bill Winter talking to you from radio station WNYC<br>in New York City. | IC in New York City,<br>ir reporter Linda<br>cyl Maxii Can I ask |  |

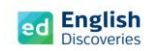

1.8 เมื่อบันทึกเสียงเรียบร้อยแล้ว โปรแกรมจะปรากฏสีเขียวและสีแดงบนคำศัพท์ เพื่อจับการออกเสียง ถ้าปรากฏสีแดง หมายถึง ออกเสียงยังไม่ชัดเจน หากเป็นสีเขียว หมายถึง ออกเสียงได้ชัดเจน และ แถบสีแสดงเปอร์เซ็นต์การออกเสียงพร้อมคำแนะนำ เป็นต้น ผู้เรียนสามารถบันทึกเสียงได้ถึง 8 ครั้ง ในประโยคนั้น จากนั้นเลือกเสียงที่ดีที่สุดเพื่อส่งให้ครูตรวจสอบและให้คะแนนการพูด โดยคลิกที่ Send to Teacher

| Unit 1: Meet A Rock Star   Art                                                  |                                                                                                    | ✓ 181214                                                                                                    |
|---------------------------------------------------------------------------------|----------------------------------------------------------------------------------------------------|----------------------------------------------------------------------------------------------------|
| Click 'Hear' to listen to the model pronunciation. Click 'Record' to record     |                                                                                                    | ×)                                                                                                    |
| recording to send to your teacher.                                              |                                                                                                    |                                                                                                    |
|                                                                                 |                                                                                                    | C in New York City.                                                                                                    |
| This is Bill Winter talking to you from radio station WNYC<br>in New York City. |                                                                                                    |                                                                                                    |
|                                                                                 |                                                                                                    |                                                                                                    |
|                                                                                 |                                                                                                    | ky! Maxi! Can I ask                                                                                                    |
|                                                                                 |                                                                                                    |                                                                                                    |
|                                                                                 |                                                                                                    |                                                                                                    |
| 17%-33%                                                                         | Send to teacher                                                                                                    |                                                                                                    |
|                                                                                 |                                                                                                    |                                                                                                    |
|                                                                                 |                                                                                                    |                                                                                                    |
|                                                                                 |                                                                                                    |                                                                                                    |
|                                                                                 |                                                                                                    |                                                                                                    |
|                                                                                 | Unit 1: Meet A Rock Star     Art       Click 'Hear' to listen to the model pronunciation. Click 'Record' to record a recording to send to your teacher.     Image: Click 'In the model'. Choose a click 'Record' to record to record to record to record and compare it to the model. Choose a click 'Record' to record to record to send to your teacher.       Image: Click 'In the send to your teacher.     Image: Click 'Record' to record to record to record to record to record to send to your teacher.       Image: Click 'In the send to your teacher.     Image: Click 'Record' to record to your teacher.       Image: Click 'In the send to your teacher.     Image: Click 'Record' to record to your teacher.       Image: Click 'Record' to record to your teacher.     Image: Click 'Record' to record to your teacher.       Image: Click 'Record' to record to your teacher.     Image: Click 'Record' to record to your teacher.       Image: Click 'Record' to record to your teacher.     Image: Click 'Record' to record to your teacher.       Image: Click 'Record' to record to your teacher.     Image: Click 'Record' to record to your teacher.       Image: Click 'Record' to record to your teacher.     Image: Click 'Record' to record to your teacher.       Image: Click 'Record' to your teacher.     Image: Click 'Record' to record to your teacher.       Image: Click 'Record' to your teacher.     Image: Click 'Record' to your teacher.       Image: Click 'Record' to your teacher.     Image: Click 'Record' to your teacher.       Image: Click 'Record' to your teacher.     Image: Click 'Record' to your teacher.  < | Click 'Hear' to listen to the model pronunciation. Click 'Record' to record yourself. Listen to your reacher.     Image: Click 'Hear' to listen to the model and compare it to the model. Choose a recording to send to your teacher.     Image: Click 'Hear' to listen to the model and compare it to the model. Choose a recording to send to your teacher.     Image: Click 'Hear' to listen to your reacher.     Image: Click 'Hear' to listen to your reacher.     Image: Click 'Hear' to your reacher.     Image: Click 'Hear' to your reacher.     Image: Click 'Hear' to your reacher.     Image: Click 'Hear' to your reacher.     Image: Click 'Hear' to your reacher. </td |

เมื่อส่งเสร็จแล้วคลิกที่ OK

|   | Unit 1: Meet A Rock Star   Art                                                                                       | ✓ [₩]?[±                                                        |
|---|----------------------------------------------------------------------------------------------------|-----------------------------------------------------------------|
| • | The recording has been sent to your teacher. It will be available shortly to listen to in the 'Assignments' section. | C in New York City.<br>Ir reporter Linda<br>(yi Maxii Can I ask |

จากนั้นเลือกประโยคอื่นๆ เพื่อฝึกการพูด และส่งให้ครูตรวจสอบการออกเสียง

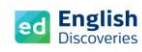

 1.9 ผู้เรียนสามารถเลือกดูความหมายของคำศัพท์ได้โดยคลิกขวาที่คำศัพท์นั้น จากนั้นพจนานุกรม จะแสดงขึ้นมาพร้อมกับความหมายของคำศัพท์นั้น

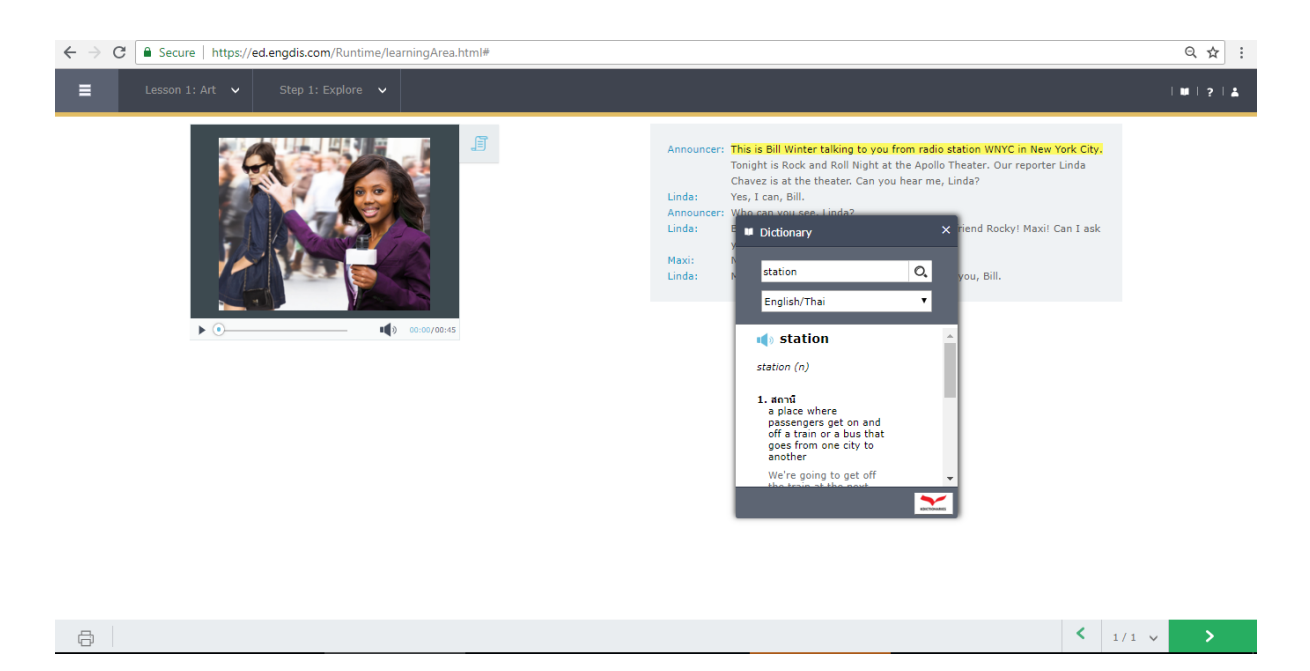

### 1.10 หากต้องการ Print บทสนทนา ให้คลิกที่เมนู Print และเลือกเครื่องพิมพ์เพื่อพิมพ์บทสนทนาออกมา

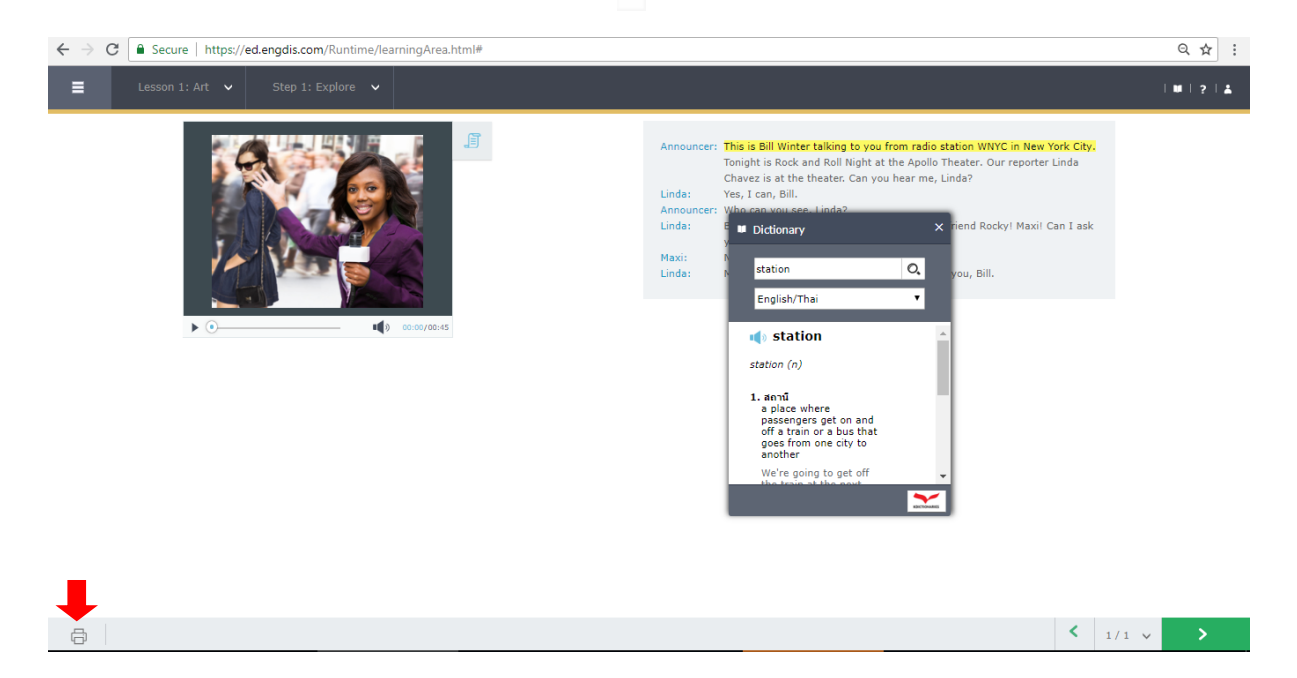

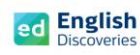

## 1.11 คลิกที่ Next 💌 เพื่อฝึกกิจกรรม Practice Step 2

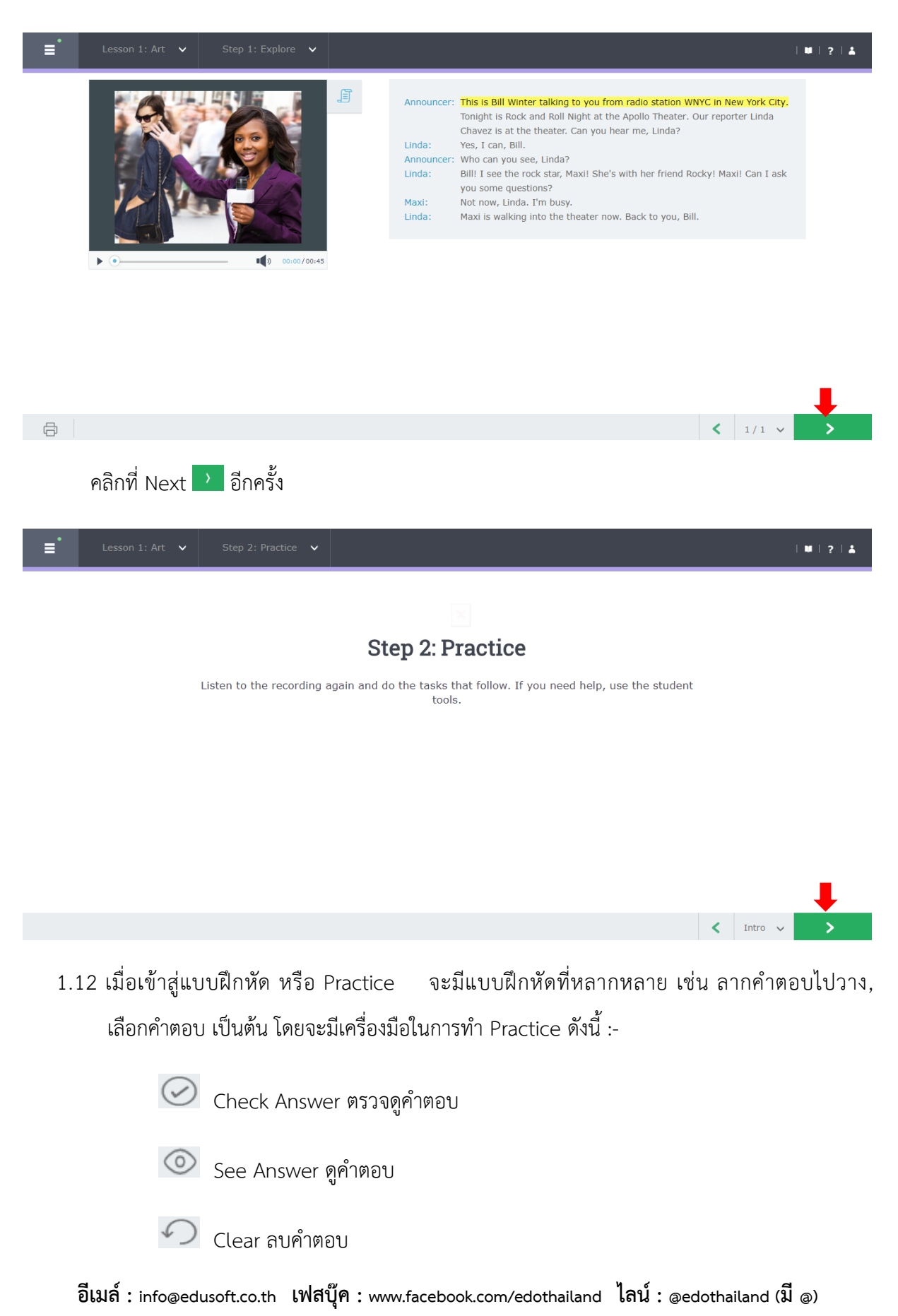

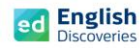

นอกจากนี้ผู้เรียนยังสามารถทบทวนเนื้อหาก่อนทำ Practice ซึ่งจะมีเมนูให้ทบทวนด้านซ้ายมือ

| Eesson 1: Art V Step 2: Practice V                                  |                |             | ₩ ? \$                          |
|---------------------------------------------------------------------|----------------|-------------|---------------------------------|
| Listen to the radio broadcast, and then match up each person with a | a description. |             |                                 |
|                                                                     | Person         | Description |                                 |
|                                                                     | Maxi           |             | a rock star's friend            |
|                                                                     | Rocky          |             | a rock star                     |
|                                                                     | Linda Chavez   |             | a reporter                      |
| > • • • • • • • • • • • • • • • • • • •                             |                |             | an announcer on a radio<br>show |
|                                                                     | Bill Winter    |             |                                 |
|                                                                     |                |             |                                 |
|                                                                     |                |             |                                 |
|                                                                     |                | < 1/6 v ) < | ◎ ⊘ >                           |

1.13 เลือกคำตอบแล้วลากไปวางตรงช่องที่ถูกต้อง เมื่อเสร็จข้อที่ 1 แล้ว ให้คลิกที่ (เพื่อตรวจ
 คำตอบ หากต้องการลบคำตอบออกเพื่อทำใหม่ ให้คลิกที่ (เละถ้าต้องการดูคำตอบ ให้คลิก
 ที่ (1) จากนั้นคลิกที่ (1) เพื่อทำข้อต่อไป (การทำ Practice จะต้อง Check answer ทุกข้อ
 กิจกรรมการเรียนรู้จึงจะสมบูรณ์)

| ≡                                                                                | Lesson 1: Art 🗸 🗸                                                                                                    |  |  |                                                        |   |                                                                 |                                                         |         |            | ₩ ? ≛ |
|----------------------------------------------------------------------------------|----------------------------------------------------------------------------------------------------|--|--|--------------------------------------------------------|---|-----------------------------------------------------------------|---------------------------------------------------------|---------|------------|-------|
| Listen to the radio broadcast, and then match up each person with a description. |                                                                                                    |  |  |                                                        |   |                                                                 |                                                         |         |            |       |
|                                                                                  | <ul> <li>Image: second second sec</li></ul> |  |  | Person<br>Maxi<br>Rocky<br>Linda Chavez<br>Bill Winter |   | Descripti<br>a ro<br>a rock s<br>a re<br>a re<br>an announ<br>s | on<br>ck star<br>tar's friend<br>porter<br>cer on a rad | *<br>*  |            |       |
|                                                                                  |                                                                                                    |  |  |                                                        | < | 1/6 🗸                                                           | 5                                                       | $\odot$ | $\bigcirc$ | >     |

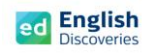

1.14 หลังจากทำ Practice ถึงข้อสุดท้ายแล้ว ให้คลิก Next 🗾 เพื่อทำ Test

| / 🛃 English Di                  | iscoveries ×               |                              | θ  | -   | ٥     | × |
|---------------------------------|----------------------------|------------------------------|----|-----|-------|---|
| $\leftrightarrow \Rightarrow G$ | Secure   https://ed.engdis | .com/Runtime/learningArea.ht | mi |     | ☆     | : |
| ≡                               | Lesson 1: Art 🗸            | Step 3: Test 🗸 🗸             |    | 1 🖬 | ?   . | * |

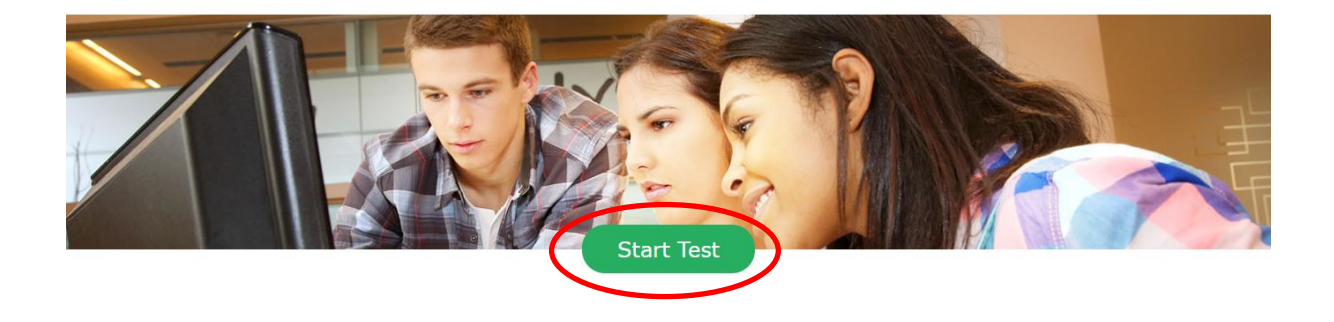

1.15 เริ่มทำแบบทดสอบโดยลากคำตอบขึ้นไปวางตรงช่องว่างที่ถูกต้อง หลังจากเสร็จข้อที่ 1 แล้ว
 คลิกที่ Nubmit เพื่อทำข้อต่อไปเรื่อยๆ เมื่อทำถึงข้อสุดท้ายแล้ว ให้คลิกที่ Submit เพื่อส่งคำตอบ

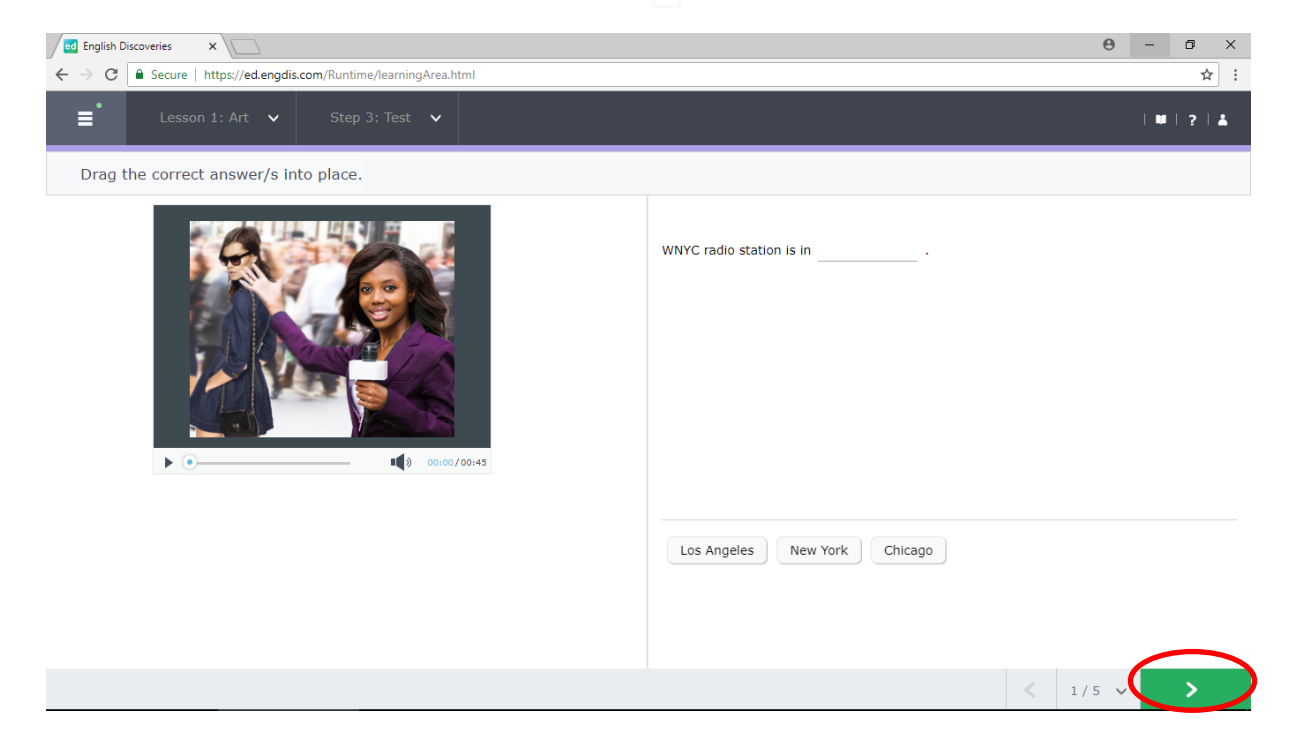

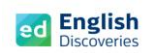

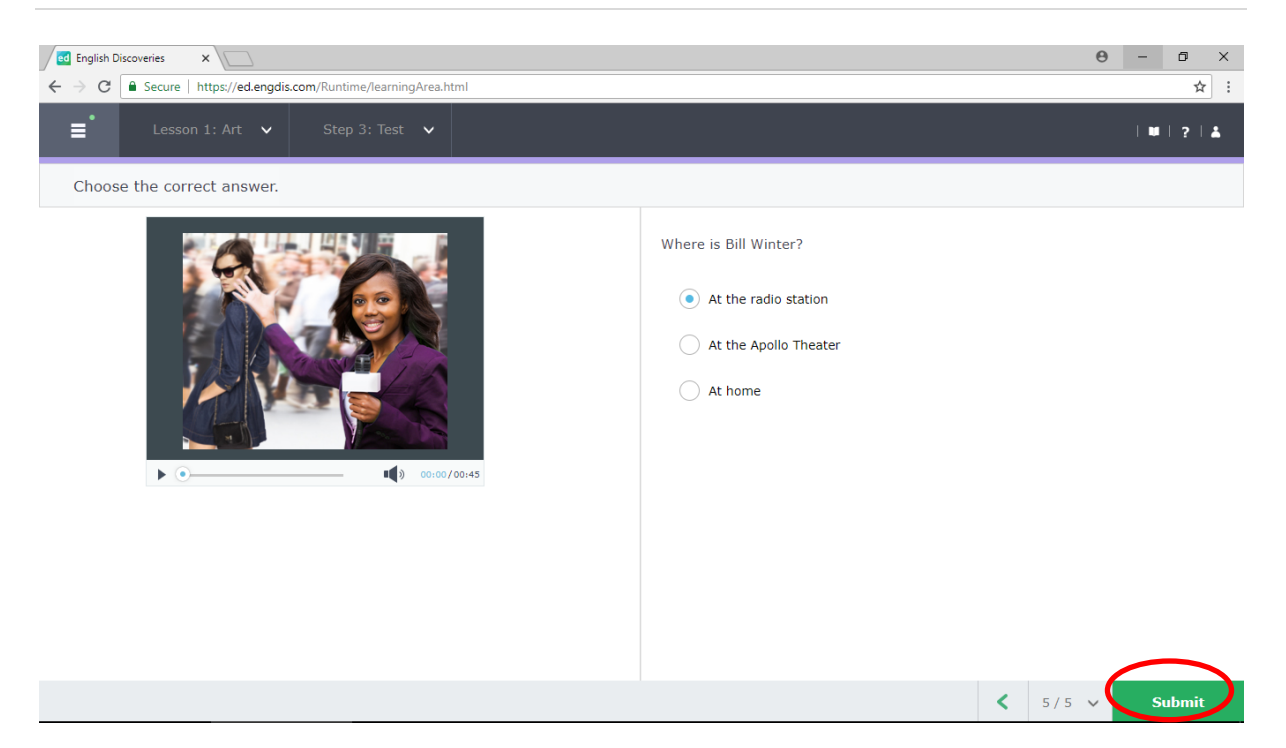

## 1.16 หลังจากคลิกที่ Submit แล้ว โปรแกรมจะแสดงผลให้ทราบทันที

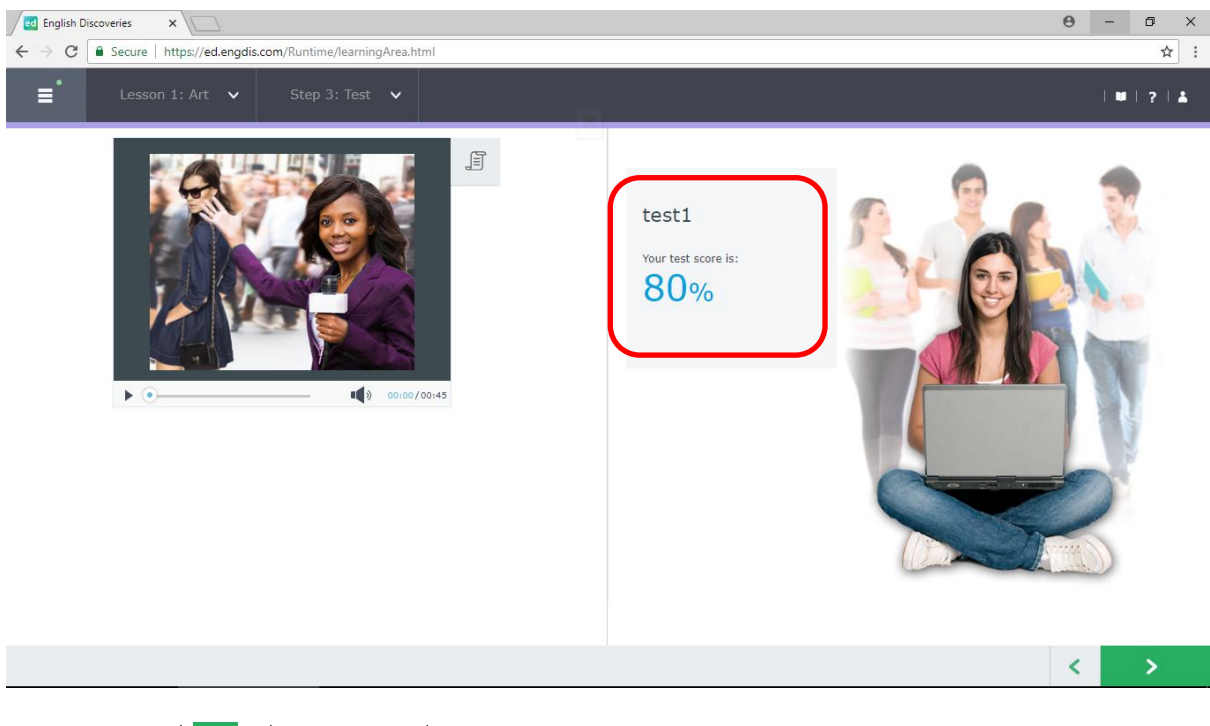

1.17 คลิกที่ 🖸 เพื่อไปยังหัวข้อที่ 2

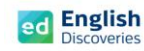

## 2. การใช้งานทักษะการอ่าน Reading

2.1 หลังจากคลิก Next ผู้เรียนจะพบกับ Step การเรียนรู้ของทักษะการอ่าน ให้คลิก 🎦 เพื่อเข้าสู่ เนื้อหา

| English Discoveries X                                            | Θ       | - 6   | ×    |
|------------------------------------------------------------------|---------|-------|------|
| ← → C a Secure   https://ed.engdis.com/Runtime/learningArea.html |         |       | ☆ :  |
| ■ Lesson 2: Meet Me! ∨ Step 1: Explore ∨                         |         | 💵   🤋 |      |
|                                                                  |         |       |      |
|                                                                  |         |       |      |
| Step 1: Explore                                                  |         |       |      |
| Read the text. If you need help, use the student tools.          |         |       |      |
|                                                                  |         |       |      |
|                                                                  |         |       |      |
|                                                                  |         |       |      |
|                                                                  |         |       |      |
|                                                                  |         |       |      |
|                                                                  |         |       |      |
| × ×                                                              | Intro 🗸 |       | >    |
|                                                                  |         |       | 0 1  |
| 2.2 คลกพง 🔟 ศลก 🖂 เพอดู Main Idea และคลกท 🖂 เพอดู Keyword คลิก N | ext 🗖   | ั้ไใ  | เอทา |
| กิจกรรมแบบฝึกหัด Practice                                        |         |       |      |

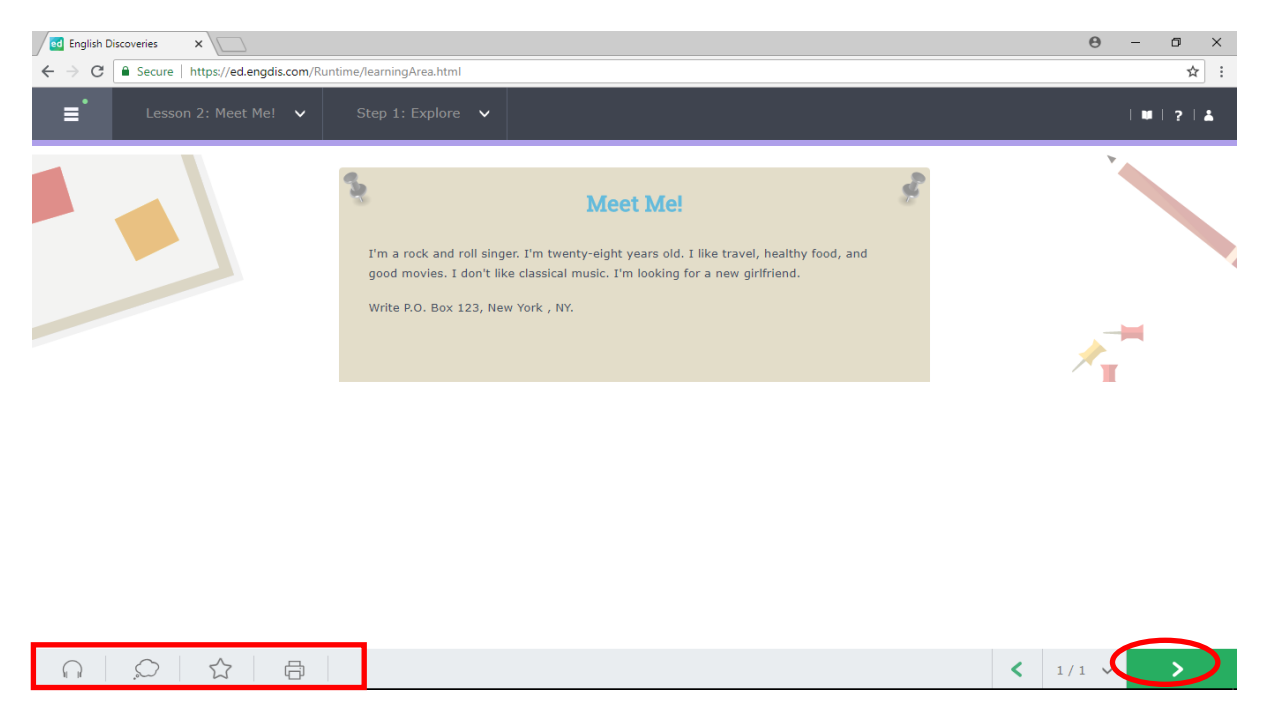

2.3 เมื่อผู้เรียนทำ Practice ถึงข้อสุดท้าย จะมีแบบฝึกการเขียน (Automated Writing) เพื่อให้ผู้เรียนฝึก การเขียนและส่งให้ระบบตรวจสอบอัตโนมัติ โดยในแบบฝึกการเขียนจะมีเครื่องมือ ดังนี้ :-

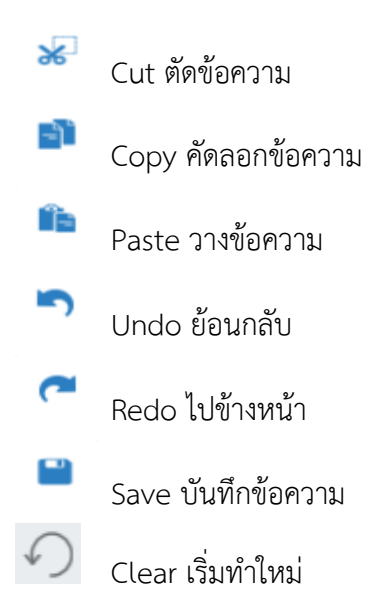

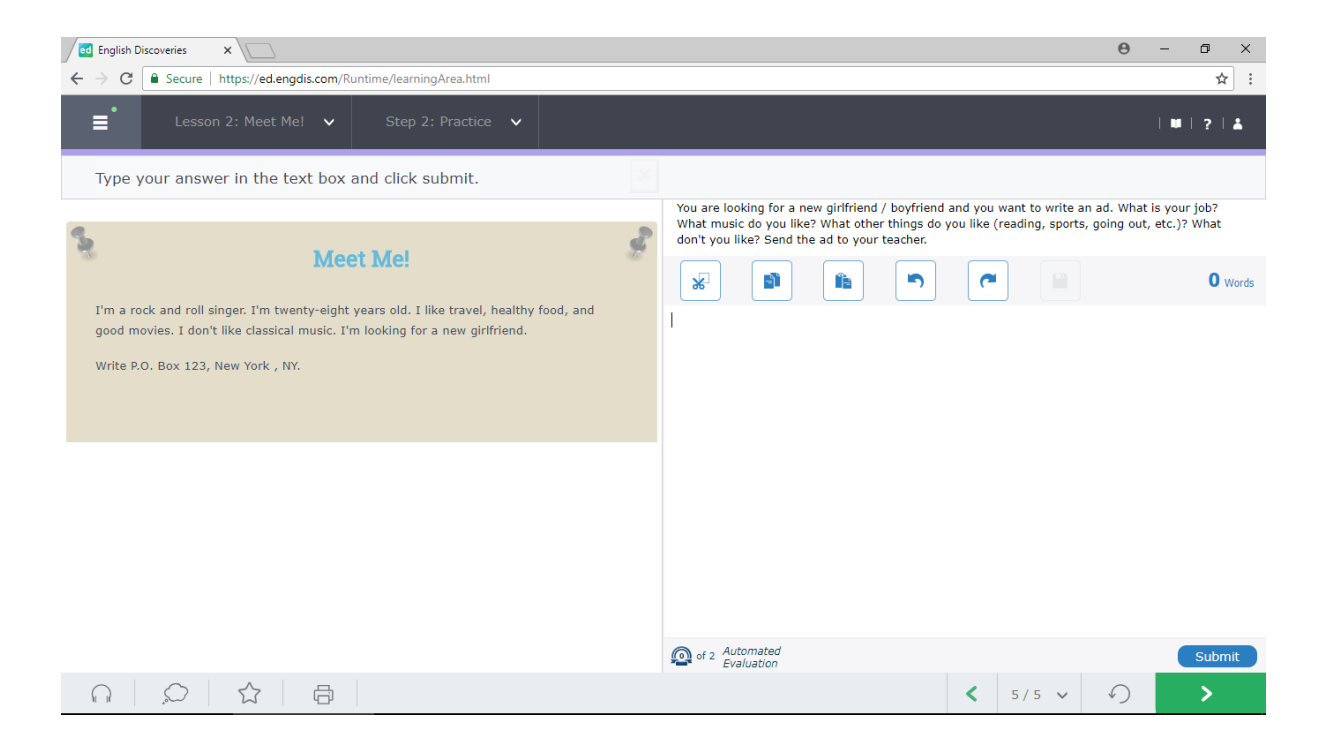

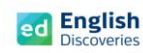

## 2.4 พิมพ์ข้อความบนช่องว่างแล้วคลิกที่ Submit

| ed English Discoveries × W Girlfriend - Wikipedia ×                                                                                                    | <del>0</del> – 0 ×                                                                                                    |
|----------------------------------------------------------------------------------------------------|----------------------------------------------------------------------------------------------------|
| ← → C                                                                                                    | ☆ :                                                                                                    |
| Event Step 2: Practice V                                                                                                    | ₩ ? ≛                                                                                                    |
| Type your answer in the text box and click submit.                                                                                                    |                                                                                                    |
| S                                                                                                    | You are looking for a new girlfriend / boyfriend and you want to write an ad. What is your job?<br>What music do you like? What other things do you like (reading, sports, going out, etc.)? What<br>don't you like? Send the ad to your teacher. |
| Meet Me!                                                                                                    | 🖌 💼 🐑 🍋 8 Words                                                                                                    |
| I'm a rock and roll singer. I'm twenty-eight years old. I like travel, healthy food, and<br>good movies. I don't like classical music. I'm looking for a new girlfriend. | Partners in committed relationships are also sometimes described                                                                                                    |
| Write P.O. Box 123, New York , NY.                                                                                                    |                                                                                                    |
|                                                                                                    |                                                                                                    |
|                                                                                                    |                                                                                                    |
|                                                                                                    |                                                                                                    |
|                                                                                                    |                                                                                                    |
|                                                                                                    | 1                                                                                                    |
|                                                                                                    | of 2 Automated     Evaluation     Submit                                                                                                    |
|                                                                                                    | < 5/5 ✓ ✓ >                                                                                                    |

### 2.5 คลิกที่ Yes

|                                                                          | × |
|--------------------------------------------------------------------------|---|
| Are you sure your writing assignment is ready to be sent for evaluation? | • |
| Cancel Yes                                                               |   |

2.6 คลิกที่ OK เพื่อส่งให้ระบบตรวจสอบในเบื้องต้น และรอการ Feedback จากระบบประมาณ
 2-3 นาที

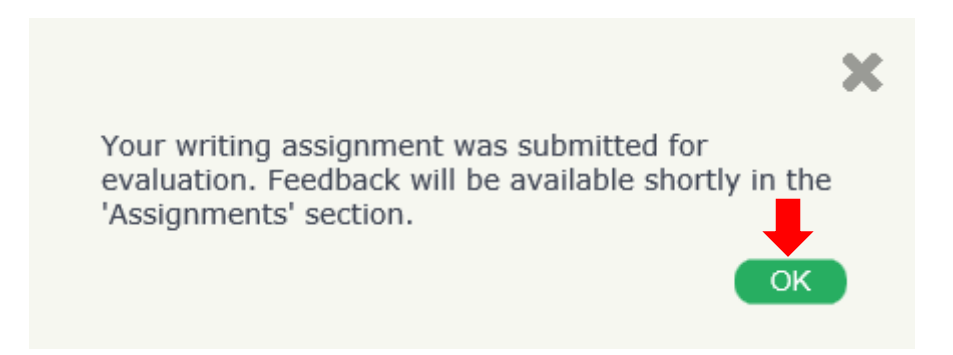

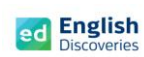

## 2.7 หลังจากเวลาผ่านไปประมาณ 2-3 นาที ให้คลิกที่ See Feedback

| ed English Discoveries × W Girlfriend - Wikipedia ×                                                                                                    |    | 0 – 0 ×                                                                                         |
|----------------------------------------------------------------------------------------------------|----|-------------------------------------------------------------------------------------------------|
| ← → C  Secure   https://ed.engdis.com/Runtime/learningArea.html#                                                                                                    |    | ☆ :                                                                                             |
| ■ Lesson 2: Meet Me! ∨ Step 2: Practice ∨                                                                                                    |    | W   ?   <b>X</b>                                                                                |
| Type your answer in the text box and click submit.                                                                                                    |    |                                                                                                 |
|                                                                                                    |    | You are looking for a new girlfriend / boyfriend and you want to write an ad. What is your job? |
| S                                                                                                    | S. | don't you like? Send the ad to your teacher.                                                    |
| Meet Me!                                                                                                    |    | 8 Words                                                                                         |
| I'm a rock and roll singer. I'm twenty-eight years old. I like travel, healthy food, and<br>good movies. I don't like classical music. I'm looking for a new girlfriend. |    | Partners in committed relationships are also sometimes described                                |
| Write P.O. Box 123, New York , NY.                                                                                                    |    |                                                                                                 |
|                                                                                                    |    |                                                                                                 |
|                                                                                                    |    |                                                                                                 |
|                                                                                                    |    |                                                                                                 |
|                                                                                                    |    |                                                                                                 |
|                                                                                                    |    |                                                                                                 |
|                                                                                                    |    |                                                                                                 |
|                                                                                                    |    |                                                                                                 |
|                                                                                                    |    | $\frown$                                                                                        |
|                                                                                                    |    | Of 2 Automated<br>Evaluation     See Feedback                                                   |
|                                                                                                    |    | < 5/5 ✓ √) >                                                                                    |

## 2.8 คลิกที่ More Details

| =              |                                                                                              | ×                 | #   ?   #         |
|----------------|----------------------------------------------------------------------------------------------|-------------------|-------------------|
|                | Basic 1>> Meet A Rock Star>> Meet Mel                                                        |                   |                   |
|                | Automated Feed Statistics                                                                    | 🖌 Submit          |                   |
| <b>N</b>       | Click on the highlight Number of words: 20                                                   | e an ad. What     | r job2 What       |
|                | You can use the arro<br>comment. Number of sentences: 1                                      | reading,          | t don't you like? |
| I'm a rock and | Unique words count: 11                                                                       | incircit.         |                   |
| good movies.   | Your writing assignment has been evaluated. Click 'More Details' to review feedback. You can | 21 Words          | 21 Words          |
| Write P.O. Bo  | correct your writing on the right-hand panel and submit it for another evaluation.           | football. I don't | I dan't like      |
|                | Development     More Details                                                                 |                   | 1 don't like      |
|                | 1. Introduction                                                                              |                   |                   |
| $\cap$         | My name is Robert I am working in resturant, I like soft                                     |                   |                   |
|                | music, I like football, I don't like <u>shoping</u> .                                        |                   |                   |
|                |                                                                                              |                   |                   |
|                |                                                                                              |                   |                   |
|                |                                                                                              |                   |                   |
|                |                                                                                              |                   |                   |
|                |                                                                                              |                   |                   |
|                |                                                                                              |                   |                   |
|                |                                                                                              |                   |                   |
|                |                                                                                              |                   |                   |
|                |                                                                                              |                   | See Feedback      |
|                |                                                                                              |                   | 5/5 🕥             |
|                | A                                                                                            |                   |                   |

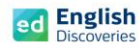

โปรแกรมจะแสดงข้อมูลการเขียนของผู้เรียนขึ้นมา พร้อมกับมีสีไฮไลท์ที่คำศัพท์หรือประโยค เพื่อแจ้ง ให้ผู้เรียนทราบว่า เป็นคำศัพท์ที่จะต้องแก้ไขใหม่

| =                              |                                                                                                    |                                                                                                    | x | ₩  2  ≛                          |
|--------------------------------|----------------------------------------------------------------------------------------------------|----------------------------------------------------------------------------------------------------|---|----------------------------------|
|                                | Basic 1>>Meet A Rock Star>>Meet Me!                                                                                          |                                                                                                    | _ |                                  |
| 0                              | Automated Feedback                                                                                                    | Edit Text 🗸 Submit                                                                                                    |   |                                  |
|                                | Click on the highlighted words to see detailed feedback.<br>You can use the arrows to go to the next or previous<br>comment. | You are looking for a new girlfriend / boyfriend and you want to write an ad. What<br>is your job? What music do you like? What other things do you like (reading,<br>sports, going out, etc.)? What don't you like? Send the ad to your teacher. | ¢ | r job? What<br>: don't you like? |
| I'm a rock and<br>good movies. |                                                                                                    | 😵 🗈 🖻 🦳 21 words                                                                                                    |   | 21 Words                         |
| Write P.O. Bo                  | Development     Development     Development                                                                                  | My name is Robert I am working in resturant, I like soft music, I like football, I don'<br>like shoping.                                                                                                    | t | I don't like                     |
|                                | 1. Introduction                                                                                                    |                                                                                                    |   |                                  |
|                                | My name is Robert I am working in resturant, I like soft                                                                     |                                                                                                    |   |                                  |
|                                | music, I like football, I don't like shoping.                                                                                |                                                                                                    |   |                                  |
|                                |                                                                                                    |                                                                                                    |   |                                  |
|                                |                                                                                                    |                                                                                                    |   |                                  |
|                                |                                                                                                    |                                                                                                    |   |                                  |
|                                |                                                                                                    |                                                                                                    |   |                                  |
|                                |                                                                                                    |                                                                                                    |   |                                  |
|                                |                                                                                                    |                                                                                                    |   |                                  |
|                                |                                                                                                    |                                                                                                    |   |                                  |
|                                |                                                                                                    |                                                                                                    |   | See Feedback                     |
|                                |                                                                                                    |                                                                                                    |   | 5/5 🜔                            |

2.9 คลิกที่คำศัพท์ที่ระบบแจ้งเตือน เช่น Misspelling, Capital Letter หรือ Grammar เป็นต้น แล้วแก้ไขข้อความด้านขวามือ จากนั้นคลิกที่ Did It ทำจนครบทุกคำศัพท์ หรือทุกประโยค เป็นต้น เมื่อแก้ไขหมดทุกส่วนแล้ว คลิกที่ Submit เพื่อส่งให้ครูตรวจสอบ

| =                              |                                                                                                    |                                                                                                    | 4 ×                        | 11   2   4                       |
|--------------------------------|----------------------------------------------------------------------------------------------------|----------------------------------------------------------------------------------------------------|----------------------------|----------------------------------|
|                                | Basic 1>>Meet A Rock Star>>Meet Me!                                                                                                    |                                                                                                    |                            |                                  |
|                                | Automated Feedback                                                                                                    |                                                                                                    | <ul> <li>Submit</li> </ul> |                                  |
| ž                              | • Spelling<br>This word is misspelled.                                                                                                    | You are looking for a new girlfriend / boyfriend and you want to write<br>is your job? What music do you like? What other things do you like (r<br>sports, going out, etc.)? What don't you like? Send the ad to your tea | e an ad. What<br>reading,  | r job? What<br>: don't you like? |
| I'm a rock and<br>good movies. | 3                                                                                                    |                                                                                                    | 21 Words                   | 21 Words                         |
| Write P.O. Bo:                 | Development     Language     Teacher Comments                                                                                                  | My name is Robert I am working in restaurant, I like soft music, I like<br>don't like shopping.                                                                                                    | e football, I              | I don't like                     |
| 0   s                          | <ul> <li>I. Introduction</li> <li>My name is Robert I am working resturant, like soft music, I like football, I don't like shoping.</li> </ul> |                                                                                                    |                            | See Faedback                     |
|                                |                                                                                                    |                                                                                                    |                            | 5/5                              |

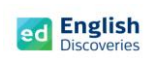

2.10 คลิกที่ Yes

|                                                      |                              |                                                                                                    | ×                                           | 101212                           |
|------------------------------------------------------|------------------------------|----------------------------------------------------------------------------------------------------|---------------------------------------------|----------------------------------|
| Basic 1>>Meet A Rock Star>>Meet Me!                  |                              |                                                                                                    |                                             |                                  |
| Automated Feedback                                   |                              |                                                                                                    | 🛥 Submit                                    |                                  |
|                                                      |                              | You are looking for a new girlfriend / boyfriend and you want to w<br>is your Job? What music do you like? What other things do you lik<br>sports, going out, etc.)? What don't you like? Send the ad to your | rite an ad. What<br>e (reading,<br>teacher. | r job? What<br>t don't you like? |
|                                                      |                              |                                                                                                    | 21 Words                                    | 21 Words                         |
| Joid It                                              | ۲ ک                          | My name is Robert I am working in restaurant, I like soft music, I don't like shopping.                                                                                                    | I like football, I                          | I don't like                     |
| Development                                          |                              | ×                                                                                                    |                                             |                                  |
| My name is Robert I am working in restu              | Are you sure<br>sent for eva | e your writing assignment is ready to be<br>luation?                                                                                                    |                                             |                                  |
| indsic, 1 like lootball, 1 don't like <u>shoping</u> |                              | Cancel Yes                                                                                                    |                                             |                                  |
|                                                      |                              |                                                                                                    |                                             |                                  |
|                                                      |                              |                                                                                                    |                                             |                                  |
|                                                      |                              |                                                                                                    |                                             |                                  |
|                                                      |                              |                                                                                                    |                                             |                                  |
|                                                      |                              |                                                                                                    |                                             |                                  |
|                                                      |                              |                                                                                                    |                                             | See Feedback                     |
|                                                      |                              |                                                                                                    |                                             | 5/5                              |

# 2.11 คลิกที่ OK เพื่อรอการตรวจสอบจากครู

| ≡                              |                                                                                                    | ×                                                                                                    | X   #   ?   4                                                                |
|--------------------------------|----------------------------------------------------------------------------------------------------|----------------------------------------------------------------------------------------------------|------------------------------------------------------------------------------|
|                                | Basic 1>>Meet A Rock Star>>Meet Me!                                                                                                    |                                                                                                    |                                                                              |
|                                | Automated Feedback                                                                                                    |                                                                                                    | ✓ Submit                                                                     |
| 2                              |                                                                                                    | You are looking for a new girlfriend / boyfriend an<br>is your job? What music do you like? What other<br>sports, going out, etc.)? What don't you like? Ser | Id you want to write an ad. What hings do you like (reading, don't you like? |
| I'm a rock and<br>good movies. |                                                                                                    |                                                                                                    | <b>21</b> Words <b>21</b> Words                                              |
| Write P.O. Bo                  | ⊘ Did It                                                                                                    | My name is Robert I am working in restaurant, I                                                                                                    | like soft music, I like football, I                                          |
|                                | 🕑 Development 🛛 🔶 Language 🛛 👎 Te                                                                                                    | Message from webpage                                                                                                    |                                                                              |
| <u>ନ</u> :                     | <ul> <li>1. Introduction</li> <li>My name is Robert I am working in rest</li> <li>music, I like football, I don't like <u>shopin</u></li> </ul> | /our writing assignment was submitted for evaluation.<br>After your tacher has reviewed it, feedback will be available in the<br>Assignments' section.       |                                                                              |
|                                |                                                                                                    | ОК                                                                                                    |                                                                              |
|                                |                                                                                                    |                                                                                                    | See Feedback                                                                 |
| English Disco                  | over 📀 💁 📉 S Skype™ - suriya                                                                                                    | 🦉 รู่มือการใช้งาน Eng 💓 08 การใช้งาน Aut 🐼 Untitled                                                                                                    | - Paint 🖸 🤣 🎉 🗗 🔍 🏭 🎠 👘 📶 🖣 ENG 1:51 PM 4/21/2016                            |

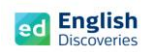

#### คู่มือการใช้งาน English Discoveries |21

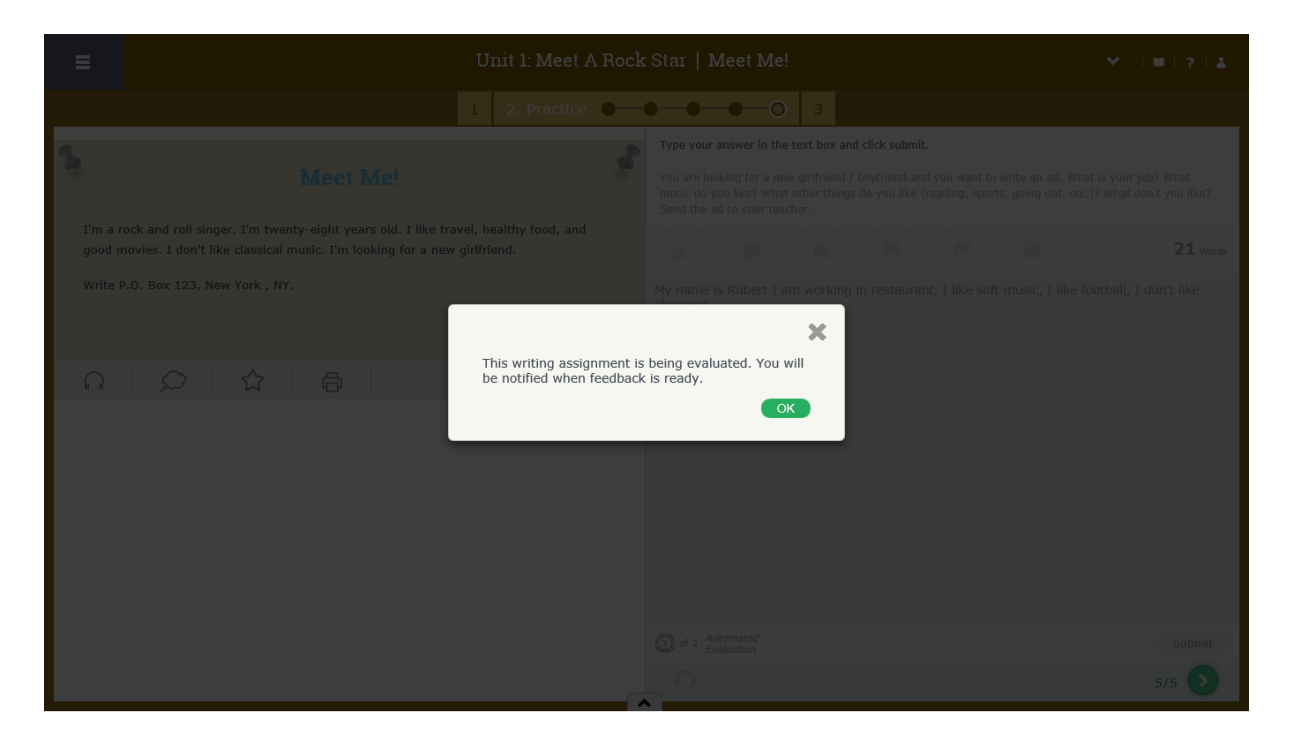

# 2.12 หลังจากที่ครูตรวจสอบให้แล้ว สามารถดู Feedback ได้ที่ เมนู Assignments

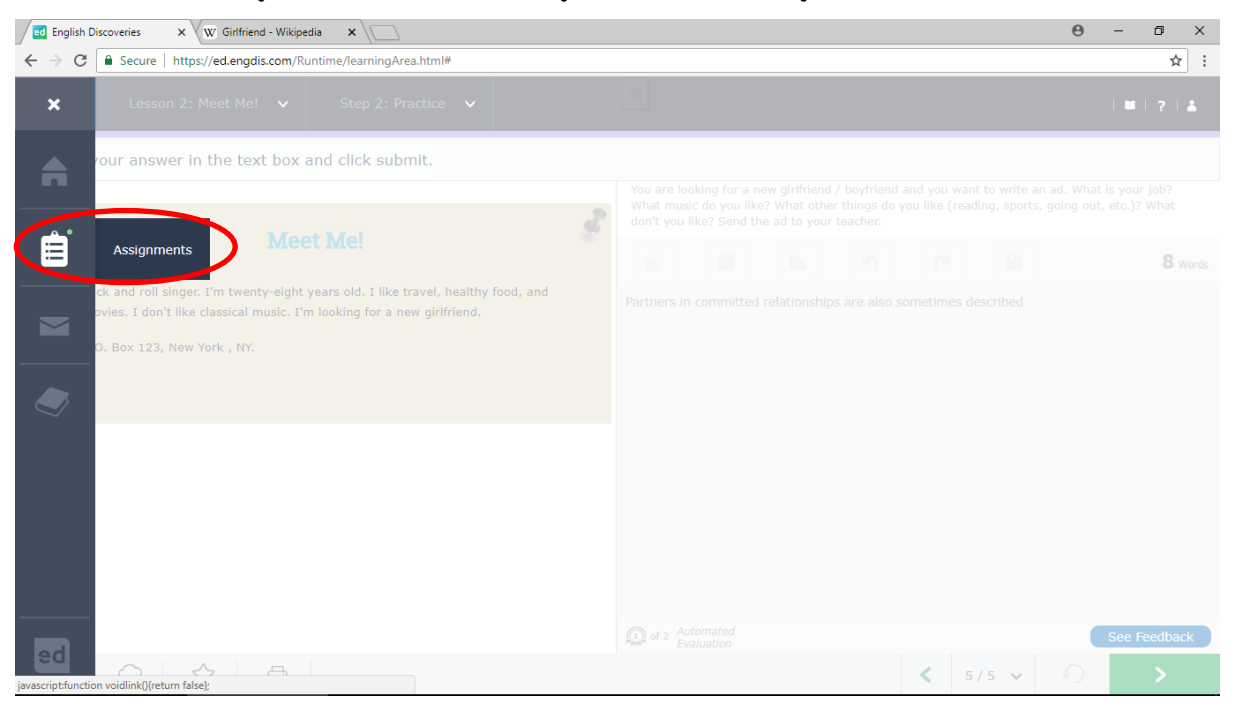

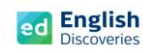

2.13 คลิกที่ My Writing Assignments เลือกดูที่ระดับ และคลิกที่ View

|   |                      | My Assignments                                                                                                    |                        |                  |                   | ×   |  |
|---|----------------------|----------------------------------------------------------------------------------------------------|------------------------|------------------|-------------------|-----|--|
|   |                      | 🖞 My Recordings 🔗 My Writing Assignments                                                                                                    |                        |                  |                   |     |  |
|   |                      | Click on the course to view the only a choice worked in. You can view the status of you and/or edit your work, click on the link next to the assignment you want to work on. | r writing assignment i | n the Status col | umn. To see feedb | ack |  |
|   |                      | ✓ Basic 1                                                                                                    |                        |                  |                   | [1] |  |
|   |                      | Practice                                                                                                    | 🔶 Status               | Last Update      |                   |     |  |
|   | ock and<br>hovies. I | >> Unit 1 - Meet A Rock Star >> Meet Me!                                                                                                    | ۲                      | 21/04/2016       | View              |     |  |
|   | .0. Box              |                                                                                                    |                        |                  |                   |     |  |
| Î | <u>ک</u> ر           |                                                                                                    |                        |                  |                   |     |  |
|   |                      |                                                                                                    |                        |                  |                   |     |  |
|   |                      |                                                                                                    |                        |                  |                   |     |  |
|   |                      |                                                                                                    |                        |                  |                   |     |  |
|   |                      |                                                                                                    |                        |                  |                   |     |  |

2.14 จากนั้นผู้เรียนจะเห็น Feedback และคำชี้แจงจากครู เมื่อคลิกที่ More Details ผู้เรียนจะเห็น คำแนะนำของครู โดยคลิกที่คำศัพท์ที่มีเครื่องหมาย 🕫 อยู่

| =                                               |                                                                                                    | ×   |  |
|-------------------------------------------------|----------------------------------------------------------------------------------------------------|-----|--|
| I'm a rock an:<br>good movies.<br>Write P.O. Bo | Finic 1>> Meet A Rock Star - Meet Meet Meet  Automated Ford  Click on the highlight You can use the arro  Teacher Feedback Development  * You may need to improve the way you express key information and/or give opinions. * You may need to improve your ability to provide support, organization and cohesion. Language Use You may need to improve your use of sentence structures, vocabulary and mechanics (spelling/punctuation/grammar). | © • |  |
|                                                 | Statistics         I. Introduction         My name is Robert I         Unique words count: 11         Your writing assignment has been evaluated. Click 'More Details' to review feedback.                                                                                                    |     |  |
|                                                 |                                                                                                    |     |  |

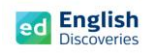

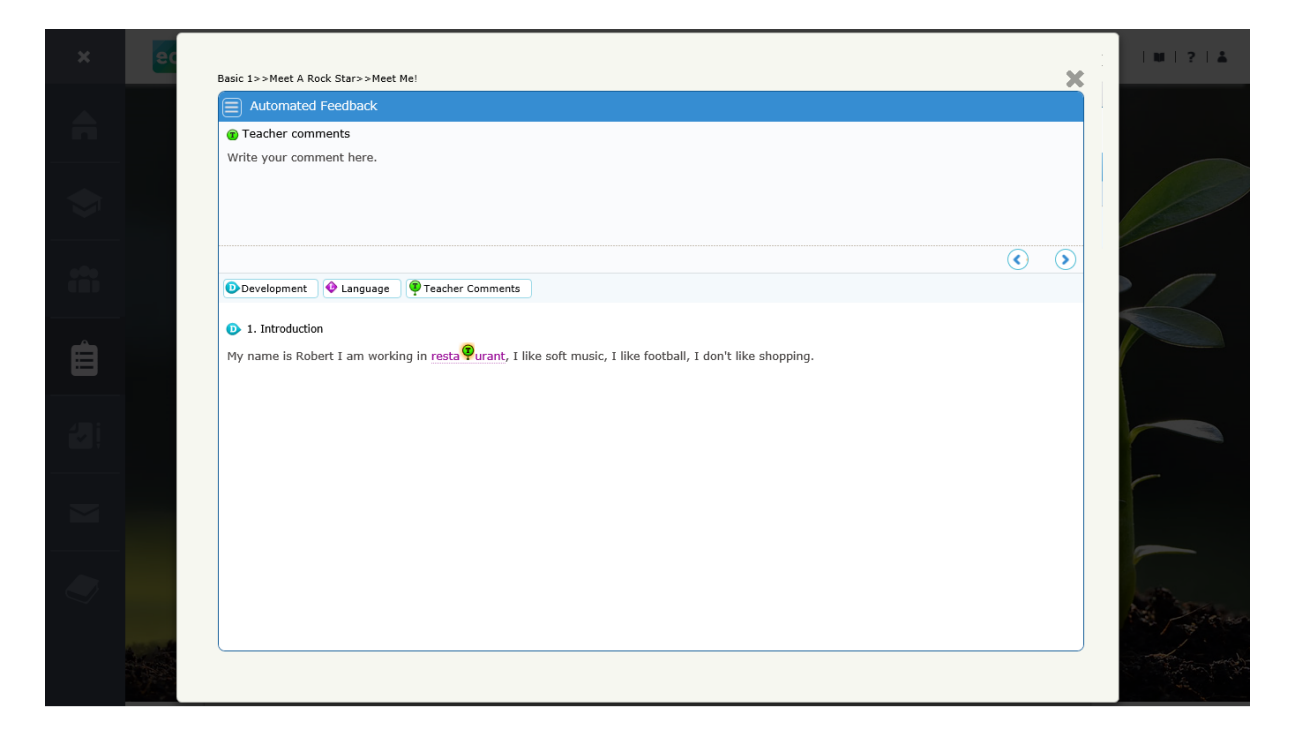

2.15 หลังจากทำแบบฝึกหัดเสร็จแล้ว คลิกที่ 🎦 เพื่อทำแบบทดสอบ Test ใน Step 3 ต่อ หลังทำ Test เสร็จแล้ว คลิก 🕐 เพื่อเรียนต่อในหัวข้อที่ 3

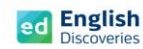

### 3. การใช้งานทักษะการพูด Speaking

3.1 หลังจากคลิก Next ผู้เรียนจะพบกับ Step การเรียนรู้ของทักษะการพูด ให้คลิก 본 เพื่อเข้าสู่ เนื้อหา

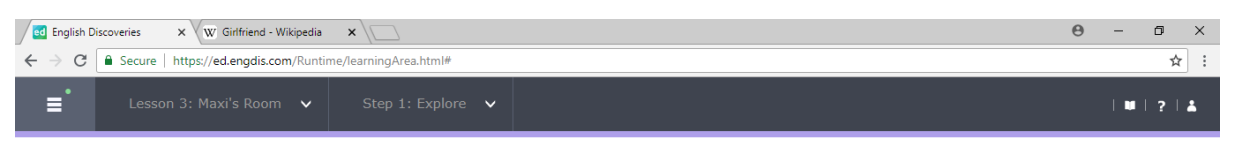

#### Step 1: Explore

Listen to the conversation. If you need help, use the student tools.

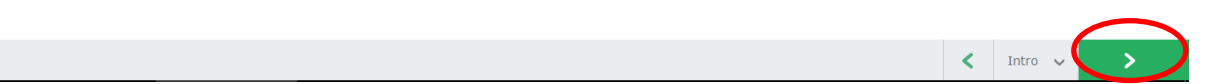

## คลิกที่ 🕨 เพื่อฟังอีกครั้ง และคลิกที่ See Text เพื่อดูบทสนทนา

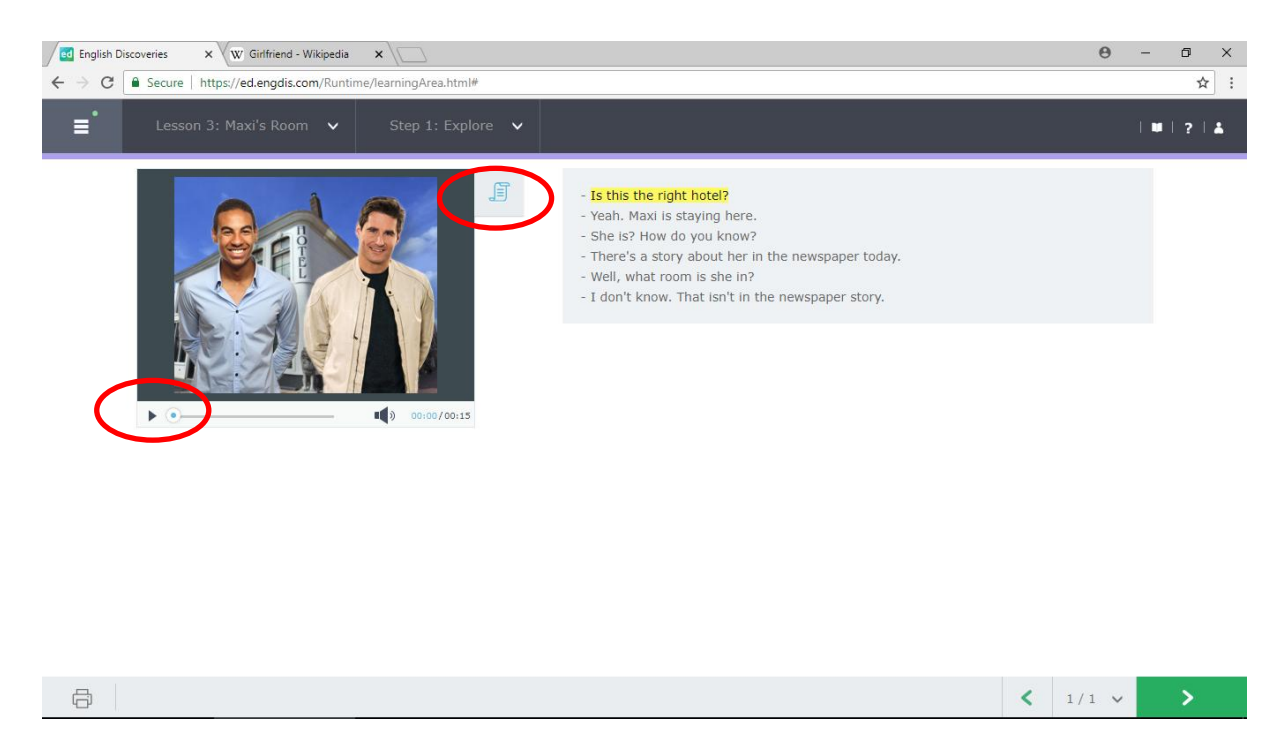

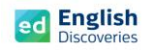

3.2 คลิกที่ประโยคใดประโยคหนึ่งแล้วเลือก Hear Part เพื่อฟังบางส่วนเฉพาะประโยคที่เลือก คลิกที่ See translation เพื่อดูคำแปล และเลือก Record Yourself เพื่อบันทึกเสียง (ดูตัวอย่าง วิธีการบันทึกเสียง Record yourself ที่ทักษะการฟัง)

| English Discoveries X                                                                                                    | Θ            | - 0 ×    |
|----------------------------------------------------------------------------------------------------|--------------|----------|
| ← → C ■ Secure   https://ed.engdis.com/Runtime/learningArea.html#                                                                                                    |              | ☆ :      |
| Esson 3: Maxi's Room V Step 1: Explore V                                                                                                    |              | ₩ ? 1    |
| <ul> <li>Is this the right hotel?</li> <li>Is this the right hotel?</li> <li>Is this the right hotel?</li> <li>In ewspaper today.</li> <li>Well, what room is she in?</li> <li>I don't know. That isn't in the newspaper story.</li> </ul>                                                                                                    |              |          |
| <b>a</b>                                                                                                    | < 1/1 v      | >        |
| 3.3 ดลิก Next 💙 เพื่อทำแบบเป็กหัด Practice Step 2                                                                                                    |              |          |
|                                                                                                    |              |          |
| 3.4 ในส่วนของแบบฝึกหัดบางข้อ ผู้เรียนจะต้องตอบค้าถามโดยการบันทึกเสียง                                                                                                    | โดยคลิกที่ 🕒 | ั้ ในข้อ |
| ตัวเลือก (Choice) ที่ถูกต้อง แล้วจึงคลิกที่ปุ่ม Start เพื่อพูดคำตอบนั้น จา                                                                                                    | กนั้นโปรแกร  | มจะเลือก |
| คำตอบตามเสียงที่บันทึก และคลิก Check Answer จากนั้นคลิก 💟 เพื่อทำข้                                                                                                    | ้อถัดไป      |          |
| English Discoveries • ×                                                                                                    | θ            | - 0 ×    |
| ← → C Secure   https://ed.engdis.com/Runtime/learningArea.html#                                                                                                    |              | ■ ☆ :    |
| Lesson 3: Maxi's Room V Step 2: Practice V                                                                                                    |              | ■ ? ≛    |
| What's the best response to the question? Click 'Start' to record the correct answer.                                                                                                    |              |          |
| Image: Second second second | Q            |          |
| Yes. I'm sure she's in the room.       Image: Control of the state of the state of          | 2<br>Sta     | rt       |
|                                                                                                    |              |          |
|                                                                                                    | 3            |          |
| ≤ 5/6 ×                                                                                                    |              | >        |

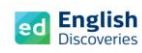

3.5 หลังจากทำแบบฝึกหัดครบหมดทุกข้อ ในลำดับถัดไปเป็นกิจกรรมการฝึกพูดโต้ตอบ Interact

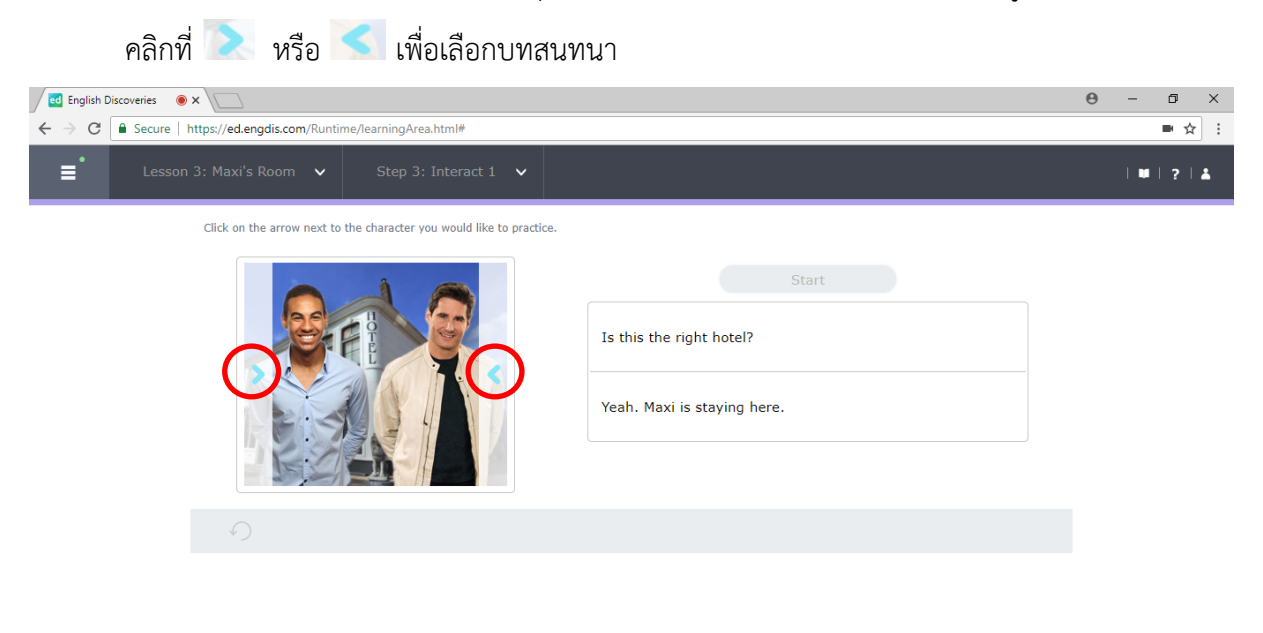

| < 1/1 → > | < | 1/1 🗸 | > |
|-----------|---|-------|---|

## 3.6 คลิกที่ Start เพื่อเริ่มฝึกการสนทนาในประโยคที่เลือก

|                                                                                                    | ×                                                            | Θ | - 0 ×                 |
|----------------------------------------------------------------------------------------------------|--------------------------------------------------------------|---|-----------------------|
| E     Secure     https://ed.engdis.com/kuntime/learningArea.html#       E     Lesson 3: Maxi's Room     Step 3: Interact 1 |                                                              |   | ■☆:<br> ■ ?  <b>≛</b> |
| Click 'Start' to begin the conversation.                                                                                   | Is this the right hotel?         Yeah. Maxi is staying here. |   |                       |
| ↔                                                                                                    |                                                              |   |                       |

อีเมล์ : info@edusoft.co.th เฟสบุ๊ค : www.facebook.com/edothailand ไลน์ : @edothailand (มี @)

< 1/1 v

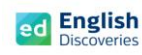

## 3.7 โปรแกรมจะนับถอยหลัง 3...2...1 บนประโยคที่เลือก แล้วพูดประโยคนั้น

| English Discoveries                          |                                | θ | - 0 × |
|----------------------------------------------|--------------------------------|---|-------|
| ← → C                                        |                                |   | ■ ☆ : |
| Eesson 3: Maxi's Room 🗸 Step 3: Interact 1 🗸 |                                |   | ■ ? ≛ |
| Prepare to speak                             |                                |   |       |
|                                              | Start Is this the right hotel? |   |       |
| 0                                            |                                |   |       |
|                                              |                                |   |       |

 3.8 เมื่อผู้เรียนพูดจบ โปรแกรมจะแสดงผลเป็นข้อความที่มีสีแดง หรือสีเขียว หากพูดชัดเจน จะมีสีเขียว หากพูดไม่ชัดเจน จะมีสีแดง หากบันทึกเสียงไม่ผ่านจะมีข้อความแจ้งว่า Try again หากบันทึกเสียง ผ่านโปรแกรมจะ Run ประโยคอื่นถัดไปเรื่อยๆ จนจบ โดยให้สังเกตตัวเลขที่นับถอยหลัง เมื่อนับ
 3..2..1 ที่เมนู Start และบนประโยค แล้วจึงเริ่มบันทึกเสียงประโยคถัดไปได้ทันที

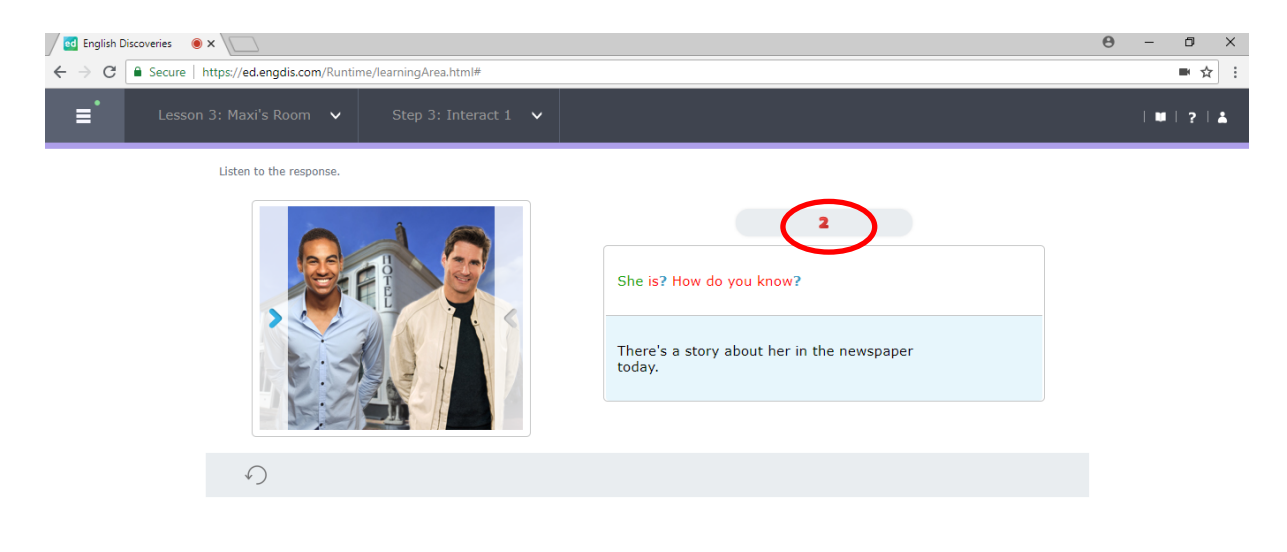

< 1/1 ∨

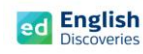

3.9 เมื่อพูดครบทุกประโยคแล้ว ให้คลิกที่ See feedback เพื่อฟังเสียงที่บันทึก

| Ed English Discoveries                                                    |                                          |                                                  | Θ | - | ٥     | × |
|---------------------------------------------------------------------------|------------------------------------------|--------------------------------------------------|---|---|-------|---|
| $\leftrightarrow$ $\rightarrow$ C $$ Secure   https://ed.engdis.com/Runti | ime/learningArea.html#                   |                                                  |   |   | •☆    | : |
| ∎ Lesson 3: Maxi's Room ∨                                                 | Step 3: Interact 1 🗸 🗸                   |                                                  |   | • | ?   ( | • |
| You have completed the c                                                  | conversation. Click 'See feedback' below | v to view detailed feedback on your responses.   |   |   |       |   |
|                                                                           |                                          | Well, what room is she in?                       |   |   |       |   |
|                                                                           |                                          | I don't know. That isn't in the newspaper story. |   |   |       |   |
| 0                                                                         |                                          |                                                  |   |   |       |   |

3.10 คลิกที่ 🚇 เพื่อฟังเสียงที่บันทึก

| English Discoveries 💿 🗙                                                               | ×                                                                                        |      | Θ   | - | 0 X   |
|---------------------------------------------------------------------------------------|------------------------------------------------------------------------------------------|------|-----|---|-------|
| $\leftrightarrow$ $\rightarrow$ C $$ Secure   https://ed.engdis.com/Runtime/learningA | rea.html#                                                                                |      |     |   | •☆:   |
| ∎ Lesson 3: Maxi's Room ∨ Step                                                        | 3: Interact 1 🗸                                                                          |      |     | 🖬 | ?   👗 |
| Lo                                                                                    | ok at the feedback on your conversation. Click 'Hear all' to listen to the conversation. |      |     |   |       |
|                                                                                       | Is this the right hotel?                                                                 |      |     |   |       |
|                                                                                       | Yeah. Maxi is staying here.                                                              |      |     |   |       |
|                                                                                       | She is? How do you know?                                                                 |      |     |   |       |
|                                                                                       | There's a story about her in the newspaper today.                                        |      |     |   |       |
|                                                                                       | Well, what room is she in?                                                               |      |     |   |       |
|                                                                                       | I don't know. That isn't in the newspaper story.                                         |      |     |   |       |
|                                                                                       |                                                                                          |      |     |   |       |
|                                                                                       |                                                                                          |      |     |   |       |
|                                                                                       |                                                                                          | < 1/ | 1 🗸 |   | >     |

3.11 หลังจากทำแบบฝึกหัด Interact เสร็จแล้ว คลิกที่ 🎦 เพื่อเรียนต่อในหัวข้อที่ 4

อีเมล์ : info@edusoft.co.th เฟสบุ๊ค : www.facebook.com/edothailand ไลน์ : @edothailand (มี @)

< 1/1 v

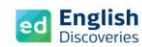

#### 4. การใช้งานไวยากรณ์ Grammar

4.1 หลังจากคลิก Next ผู้เรียนจะพบกับ Step การเรียนรู้ของไวยากรณ์ ให้คลิก ⊵ เพื่อเข้าสู่เนื้อหา

| 🖉 English D                             | Viscoveries 🖲 🗙 💭                       |                    | θ | - | ٥   | × |
|-----------------------------------------|-----------------------------------------|--------------------|---|---|-----|---|
| $\leftrightarrow \Rightarrow \ {\tt G}$ | Secure   https://ed.engdis.com/Runtime/ | learningArea.html# |   |   | ■ ☆ | : |
| ≡                                       | Lesson 4: Be: Affirmative 🗸 🗸           | Step 1: Explore 🗸  |   | 💵 | ?   | * |

### Step 1: Explore

Listen to the examples of the grammar point. If you need help, click on See Explanation.

| < | Intro | ~ | > |  |
|---|-------|---|---|--|
|   |       |   |   |  |

4.2 คลิกฟัง 💽 และคลิกที่ 🔍 See Explanation เพื่อดูคำอธิบายไวยากรณ์ จากนั้นคลิก 💟 เพื่อ

Image: Second Second Second Rundmine/ReamingArea.html#

Image: Second 1: Be: Affirmative v

Step 1: Explore v

Image: Second 1: Be: Affirmative v

Step 1: Explore v

Image: Second 1: Be: Affirmative v

Step 1: Explore v

Image: Second 1: Be: Affirmative v

Step 1: Explore v

Image: Second 1: Be: Affirmative v

Step 1: Explore v

Image: Second 1: Be: Affirmative v

Step 1: Explore v

Image: Second 1: Be: Affirmative v

Step 1: Explore v

Image: Second 1: Be: Affirmative v

Step 1: Explore v

Image: Second 1: Be: Affirmative v

Step 1: Explore v

Image: Second 1: Be: Affirmative v

Step 1: Explore v

Image: Second 1: Be: Affirmative v

Step 1: Explore v

Image: Second 1: Be: Affirmative v

Step 1: Explore v

Image: Second 1: Be: Affirmative v

Image: Second 1: Be: Affirmative v

Image: Second 1: Be: Affirmative v

Image: Second 1: Be: Affirmative v

Image: Second 1: Be: Affirmative v

Image: Second 1: Be: Affirmative v

Image: Second 1: Be: Affirmative v

Image: Second 1: Be: Affirmative v

Image: Second 1: Be: Affirmative v

</tabl

ทำแบบฝึกหัด Practice และแบบทดสอบ Test

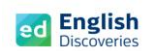

English Discoveries 💿 🗙

0 – 0 ×

### 5. การใช้งานคำศัพท์ Vocabulary

5.1 หลังจากคลิก Next ผู้เรียนจะพบกับ Step การเรียนรู้ ของคำศัพท์ คลิก 본 เพื่อเข้าสู่เนื้อหา

| ← → C ≜ Secure   https://ed.engdis.com/Runtime/learningArea.html#                                                                                                    |                                                | ■ ☆ :                                                                                                    |
|----------------------------------------------------------------------------------------------------|------------------------------------------------|----------------------------------------------------------------------------------------------------|
| ■ Lesson 7: Entertainment ∨ Step 1: Explore ∨                                                                                                    |                                                | 🗰   🤋   🛓                                                                                                    |
|                                                                                                    |                                                |                                                                                                    |
|                                                                                                    |                                                |                                                                                                    |
| Step 1:                                                                                                    | Explore                                        |                                                                                                    |
| Read and listen to each item in the vocabu                                                                                                    | lary list. Click each item for more informatio | on.                                                                                                    |
|                                                                                                    |                                                |                                                                                                    |
|                                                                                                    |                                                |                                                                                                    |
|                                                                                                    |                                                |                                                                                                    |
|                                                                                                    |                                                |                                                                                                    |
|                                                                                                    |                                                |                                                                                                    |
|                                                                                                    |                                                |                                                                                                    |
|                                                                                                    |                                                |                                                                                                    |
|                                                                                                    |                                                | < Intro V                                                                                                    |
|                                                                                                    |                                                |                                                                                                    |
| 5.2 Pathadippippippippi                                                                                                    | ายกางกานนคลกท = เพอ                            | พบบานแบเสยงของตาเอง                                                                                                    |
| ۷ I                                                                                                    |                                                |                                                                                                    |
| จากนั้นคลิก Next 🚺 เพื่อทำแบบฝึกหัด Pr                                                                                                    | actice และแบบทดสอบ Test                        |                                                                                                    |
| จากนั้นคลิก Next 🚺 เพื่อทำแบบฝึกหัด Pr                                                                                                    | actice และแบบทดสอบ Test                        | Α - σ γ                                                                                                    |
| จากนั้นคลิก Next ♪ เพื่อทำแบบฝึกหัด Pr<br>C English Discoveries ●× ↓<br>C ● Secure   https://ed.engdis.com/Runtime/learningArea.html#                                                                                                    | actice และแบบทดสอบ Test                        | θ - ₫ ×<br>■ xੇ :                                                                                                    |
| จากนั้นคลิก Next > เพื่อทำแบบฝึกหัด Pr<br>G English Discoveries ●×     C ● Secure https://ed.engdis.com/Runtime/learningArea.html#     E ● Lesson 7: Entertainment ▼ Step 1: Explore ▼                                                                                                    | actice และแบบทดสอบ Test                        | Θ     -     □     ×       ■     ☆     ;             ■     ?                                                                     |
| จากนั้นคลิก Next                                                                                                    | actice และแบบทดสอบ Test                        | ⊕     -     □     ×       ■     ☆     :             ■     ?     ▲                                                               |
| จากนั้นคลิก Next  เพื่อทำแบบฝึกหัด Pr  reference for the second second | actice และแบบทดสอบ Test                        | θ - σ ×<br>■☆]:<br> ₩ ? \$                                                                                                    |
| จากนั้นคลิก Next<br>เพื่อทำแบบฝึกหัด Pr                                                                                                    | actice และแบบทดสอบ Test                        | 0 - ₫ ×<br>■ \$<br>  ₩   ?   \$                                                                                                 |
| จากนั้นคลิก Next <b>โ</b> เพื่อทำแบบฝึกหัด Pr                                                                                                    | actice และแบบทดสอบ Test                        | 0     -     0     ×       ■     ☆     :     :             ■     ?                                                               |
| จากนั้นคลิก Next ♪ เพื่อทำแบบฝึกหัด Pr                                                                                                    | actice และแบบทดสอบ Test                        | ⊕     -     □     ×       ■     ☆     :             ■     ?     ▲                                                               |
| จากนั้นคลิก Next ไม่เพื่อทำแบบฝึกหัด Pr                                                                                                    | actice และแบบทดสอบ Test                        |                                                                                                    |
| จากนั้นคลิก Next ♪ เพื่อทำแบบฝึกหัด Pr                                                                                                    | actice และแบบทดสอบ Test                        | ⊕       -       □       ×         ■       ☆       :                       :                 ■       ?               ▲         0 |
| จากนั้นคลิก Next ♪ เพื่อทำแบบฝึกหัด Pr                                                                                                    | actice และแบบทดสอบ Test                        |                                                                                                    |
| จากนั้นคลิก Next ♪ เพื่อทำแบบฝึกหัด Pr                                                                                                    | actice และแบบทดสอบ Test                        |                                                                                                    |
| จากนั้นคลิก Next ♪ เพื่อทำแบบฝึกหัด Pr                                                                                                    | actice และแบบทดสอบ Test                        |                                                                                                    |
| จากนั้นคลิก Next ♪ เพื่อทำแบบฝึกหัด Pr                                                                                                    | actice และแบบทดสอบ Test                        |                                                                                                    |

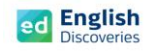

## การตรวจดูความก้าวหน้าในการเรียน Student Progress

เมื่อผู้เรียนเรียนจบในแต่ละ Unit แล้ว สามารถตรวจดูความก้าวหน้าในการเรียนของตนเองได้ โดยดูจาก Dash board ที่แสดงรายละเอียด ดังนี้ :-

- Course Completion เปอร์เซ็นต์ของการเข้าใช้งานในแต่ละกิจกรรม (Prepare, Explore, Practice, Test)
- Average Test Score เปอร์เซ็นต์ของการทำแบบทดสอบระหว่างเรียน (Test)
- Time on Task จำนวนชั่วโมงที่ใช้งาน

ed English Hello student1 × ...... **CEFR A1** A Unit 9: Meet A Rock Star | Meet Me! Continue 01:27 HR MIN Time on Task 1% Course Completion All Units ed English Hello student1 **My Progress** 5% Comple Unit 1 Introduction CEFR A1 1% Course Completion 10% L¢ Unit 2 About Me Supermarket 0% Unit 3 Shopping 2 01:27 HR MIN Time on Task Unit 4 My Day 0% Unit 5 At the Doctor 0% >

หรือคลิกที่ My Progress เพื่อดูเปอร์เซ็นต์การเข้าใช้งานในแต่ละ Unit

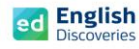

จากนั้นให้ผู้เรียนตรวจสอบในแต่ละกิจกรรมว่า ได้ทำครบถ้วนสมบูรณ์ทุกกิจกรรมหรือไม่

📘 🞴 📕 หากกิจกรรมใดสมบูรณ์แล้ว จะปรากฏแถบสีเขียวในกรอบสี่เหลี่ยม 丰

| ≡       | ed English<br>Discoveries Hello student1   |                            | `````````````````````````````````````` |
|---------|--------------------------------------------|----------------------------|----------------------------------------|
| CEFR A1 |                                            | Unit 1 Introduction        | 5% ><br>Completion                     |
| Ę       | 1%<br>Course Completion                    | Unit 2 About Me            | 10% ~<br>Completion                    |
|         |                                            | Lessons Last Test Sco      | ore Status                             |
|         | Average Test Score                         | 1 We're Neighborst         | Not Started                            |
| Z       | 01:27<br><sup>HR</sup> MIN<br>Time on Task | 2 I'm Tom Smith            | Not Started                            |
|         |                                            | 3 Register Today!          | In Progress                            |
|         |                                            | 4 Steve's Application Form | Not Started                            |
|         |                                            | 5 Numbers: 21-29           | Not Started                            |

การตรวจสอบความสมบูรณ์ในการเรียนอีกวิธีหนึ่งคือ คลิกที่ Lessons ในแต่ละ Unit เพื่อดูว่า ในแต่ละเรื่อง จะมีกรอบสี่เหลี่ยมแสดงสถานะว่า เรื่องใดที่เรียนสมบูรณ์แล้ว และเรื่องใดที่ยังเรียนไม่สมบูรณ์ หากเรื่องใดยังเรียนไม่สมบูรณ์ จะต้องเข้าเรียนใหม่และทำกิจกรรมให้ครบตามวิธีการด้านบน

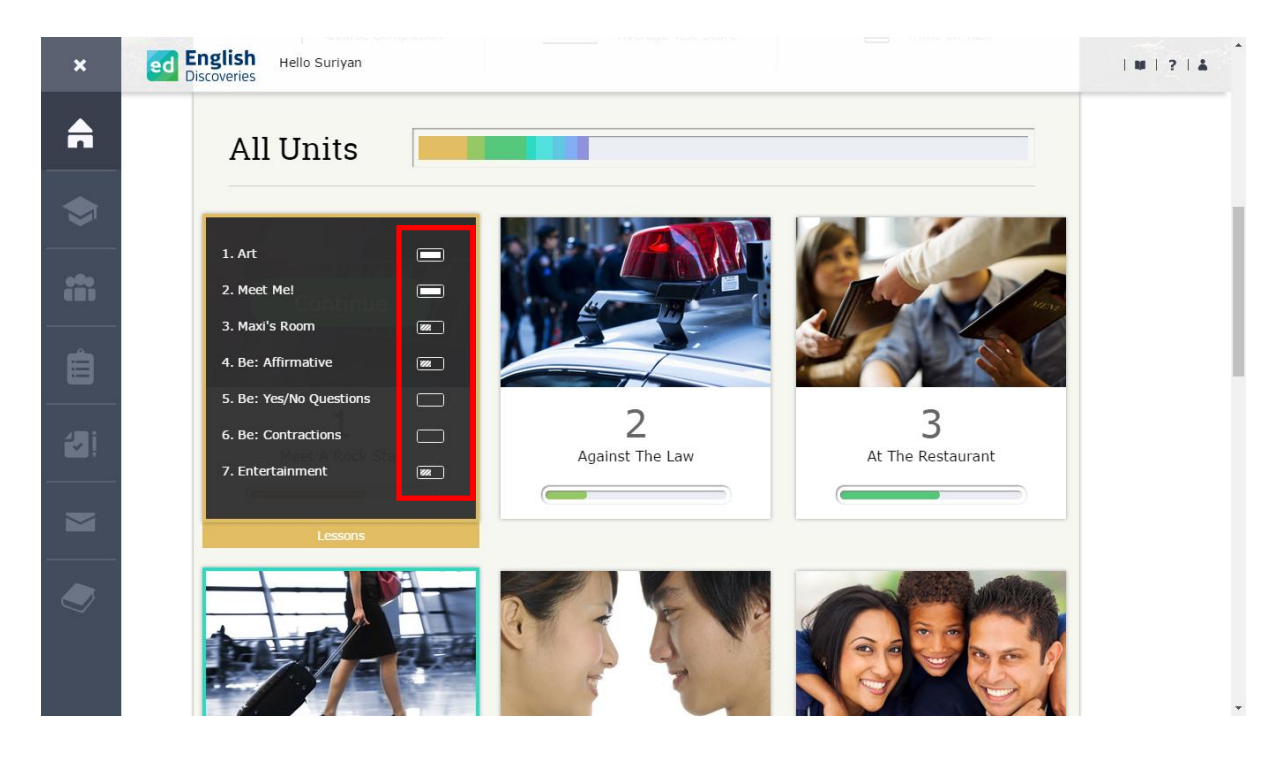

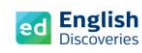

## การใช้งานพจนานุกรม Dictionary

1. ผู้เรียนสามารถใช้พจนานุกรม เพื่อดูความหมายของคำศัพท์ได้ โดยคลิกที่ 🔎

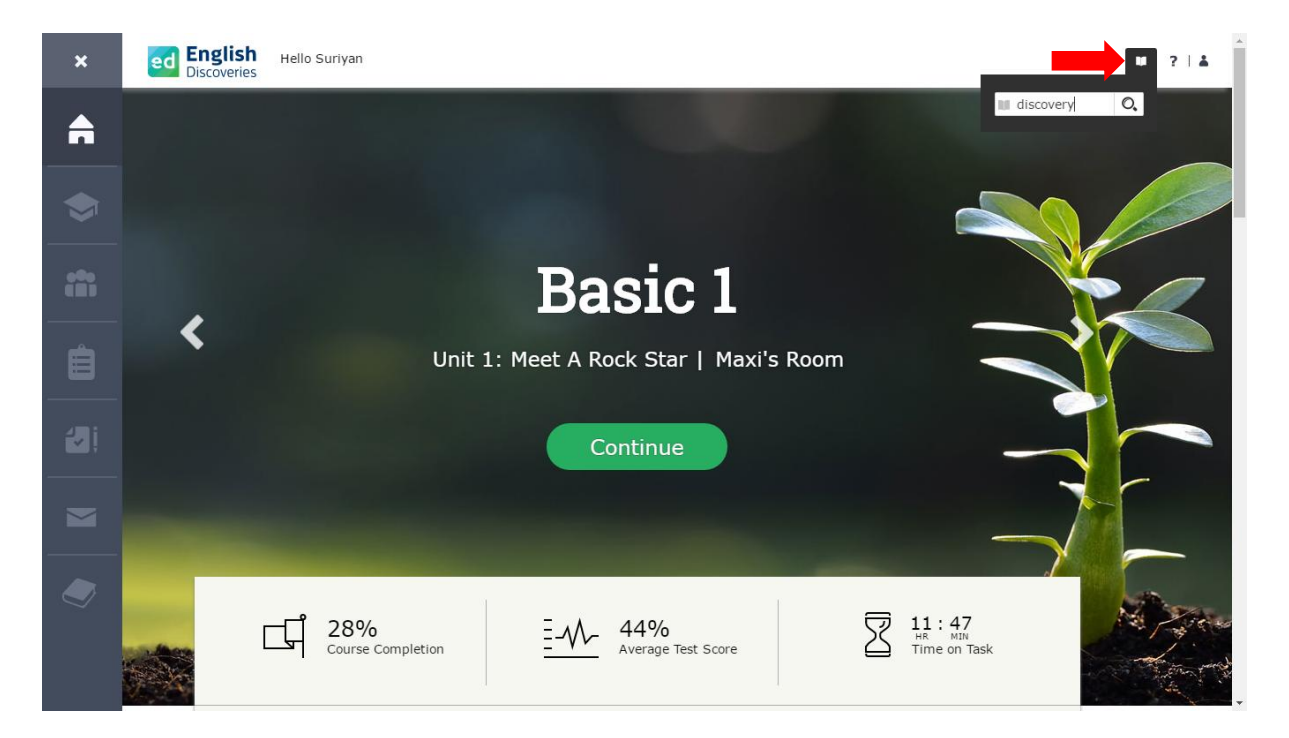

2. พิมพ์คำศัพท์เพื่อค้นหาคำแปล

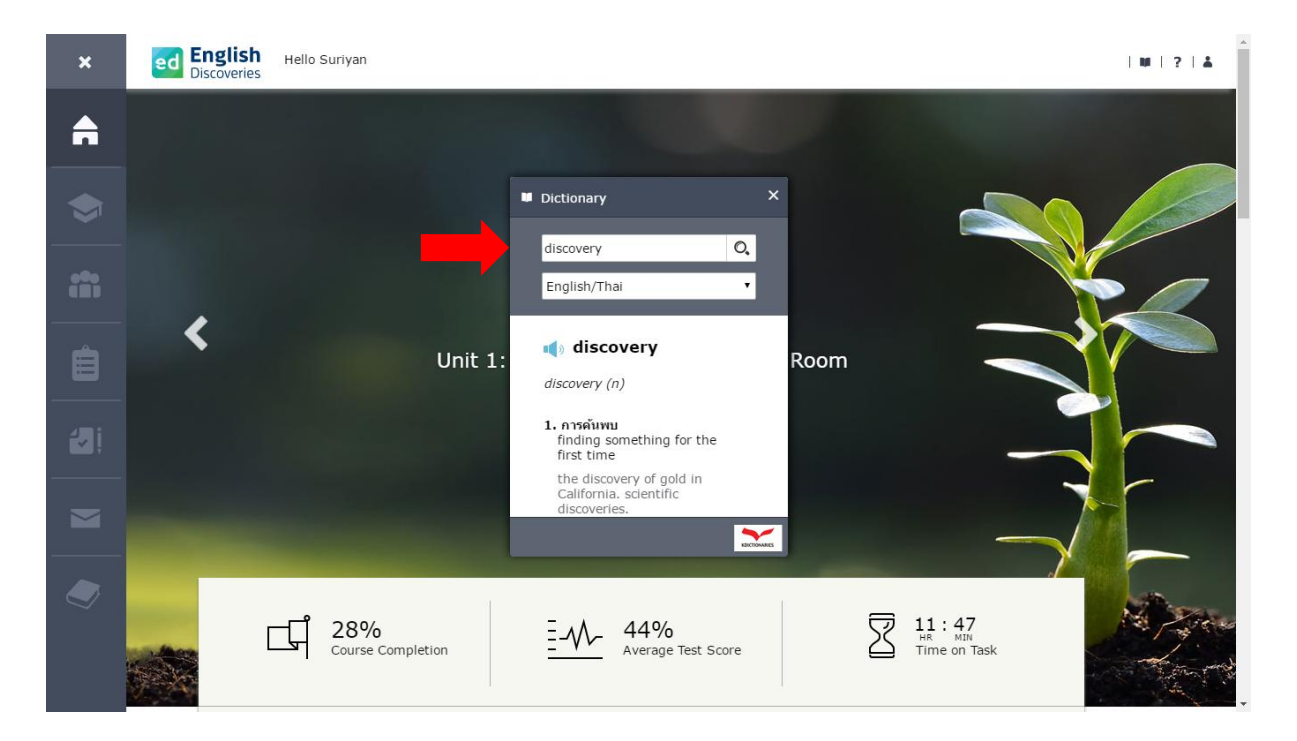

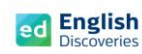

3. เลือกภาษาที่ต้องการดูความหมาย จากนั้นโปรแกรมจะแสดงความหมายของคำศัพท์

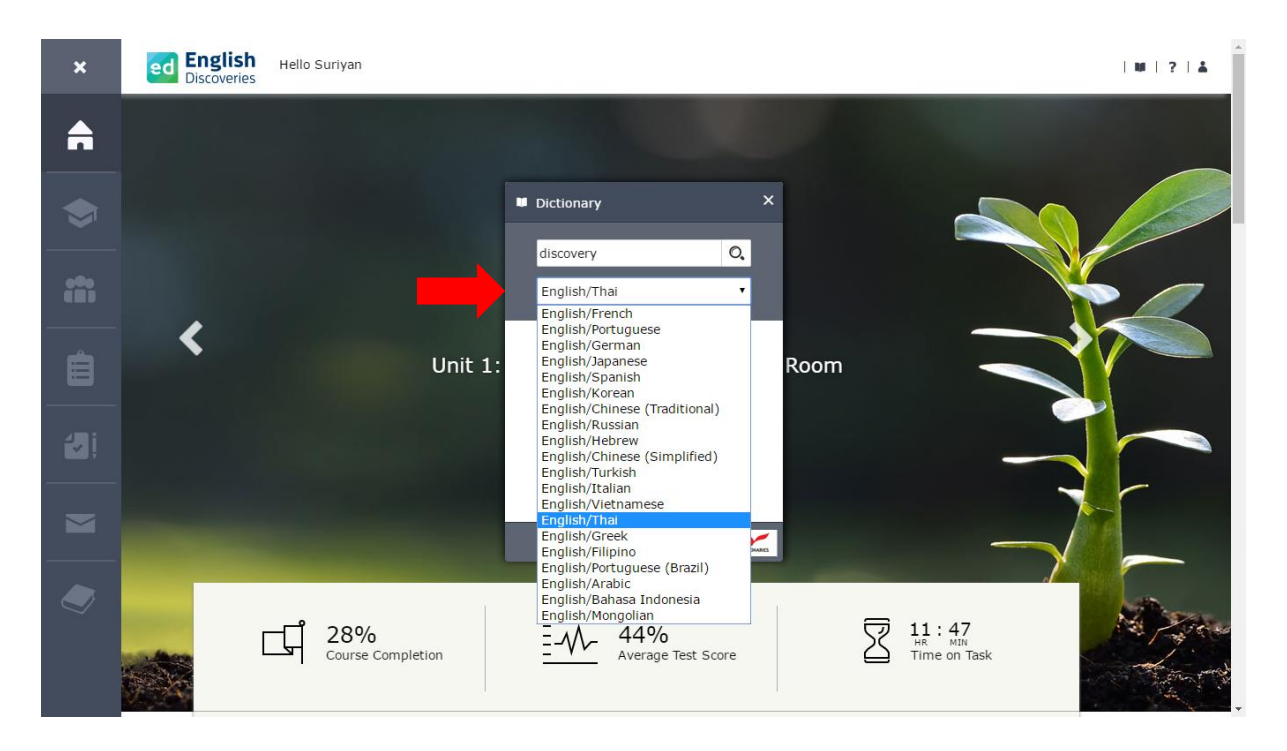